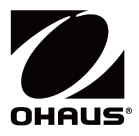

**Pioneer PX Series** Balances Instruction Manual

**Pioneer Balanzas Serie PX** Manual de Instrucciones

**Pionnier** Balance de **Séries PX** Manuel d'instruction

Pioneer PX-Serie Waagen Bedienungsanleitung

Bilance **Pioneer Serie PX** Manuale di Istruzioni

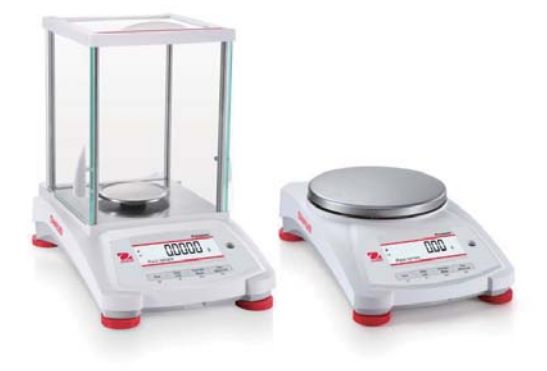

# Índice

| 1.  | INTRO                                                                                                    | DDUCCIÓN                                                                                                    | ES-3                                                                                                    |
|-----|----------------------------------------------------------------------------------------------------|----------------------------------------------------------------------------------------------------|----------------------------------------------------------------------------------------------------|
|     | 1.1                                                                                                    | Descripción                                                                                                    | ES-3                                                                                                    |
|     | 1.2 I                                                                                                    | Funcionalidades                                                                                                    | ES-3                                                                                                    |
|     | 1.3 [                                                                                                    | Definición de las señales y símbolos de advertencia                                                                                                    | ES-3                                                                                                    |
|     | 1.4 I                                                                                                    | Precauciones de seguridad                                                                                                    | ES-3                                                                                                    |
| 2.  | INSTA                                                                                                    | ALACIÓN                                                                                                    | ES-4                                                                                                    |
|     | 2.1 [                                                                                                    | Desembalaje                                                                                                    | ES-4                                                                                                    |
|     | 2.2                                                                                                    | Seleccionar la ubicación                                                                                                    | ES-4                                                                                                    |
|     | 2.3 1                                                                                                    | Nivelación                                                                                                    | ES-4                                                                                                    |
|     | 2.4 (                                                                                                    | Conexión de la alimentación y aclimatación de la balanza                                                                                                    | ES-5                                                                                                    |
|     | 2.5 (                                                                                                    | Conexión de la interfaz                                                                                                    | ES-5                                                                                                    |
|     | 2.6                                                                                                    | Calibración inicial                                                                                                    | ES-5                                                                                                    |
| 3.  | FUNC                                                                                                    | IONAMIENTO                                                                                                    | ES-6                                                                                                    |
|     | 3.1 [                                                                                                    | Descripción de la pantalla, pantalla de inicio                                                                                                    | ES-6                                                                                                    |
|     | 3.2 I                                                                                                    | Funciones principales y menú principal                                                                                                    | ES-7                                                                                                    |
|     | 3.3 [                                                                                                    | Descripción de piezas y características, modelos con cámara de pesaje                                                                                                    | ES-7                                                                                                    |
|     | 3.4 [                                                                                                    | Descripción de piezas y características, modelos sin cámara de pesaje                                                                                                    | ES-7                                                                                                    |
| 4.  | APLIC                                                                                                    | CACIONES                                                                                                    | ES-8                                                                                                    |
|     | 4.1 F                                                                                                    | Pesaje                                                                                                    | ES-8                                                                                                    |
|     | 4.2                                                                                                    | Recuento de piezas                                                                                                    | ES-8                                                                                                    |
|     | 4.3                                                                                                    | Pesaie porcentual                                                                                                    | ES-10                                                                                                    |
|     | 4.4                                                                                                    | Pesaje dinámico                                                                                                    | ES-11                                                                                                    |
|     | 4.5 I                                                                                                    | Determinación de densidad                                                                                                    | ES-12                                                                                                    |
|     | 4.5.1                                                                                                    | Medición de la densidad de un sólido sumergido utilizando agua                                                                                                    | ES-13                                                                                                    |
|     | 4.5.2                                                                                                    | Medición de la densidad de un sólido flotante utilizando aqua                                                                                                    | ES-14                                                                                                    |
|     | 4.5.3                                                                                                    | Medición de la densidad de un sólido utilizando un líquido auxiliar que no sea agua                                                                                                    | ES-15                                                                                                    |
|     | 4.5.4                                                                                                    | Medición de la densidad de un líquido usando un plomo calibrado                                                                                                    | ES-16                                                                                                    |
|     | 4.5.5                                                                                                    | Medición de la densidad de material poroso utilizando aceite                                                                                                    | ES-17                                                                                                    |
|     | 4.6 (                                                                                                    | Características adicionales                                                                                                    | ES-19                                                                                                    |
| 5.  | CONF                                                                                                    |                                                                                                    | =                                                                                                    |
| ••• |                                                                                                    |                                                                                                    | ES-20                                                                                                    |
|     | 5.1 I                                                                                                    | Venú de navegación                                                                                                    | <b>ES-20</b><br>ES-20                                                                                                    |
| •.  | 5.1 I<br>5.1.1                                                                                                    | Venú de navegación                                                                                                    | ES-20<br>ES-20<br>ES-20                                                                                                    |
| •.  | 5.1 I<br>5.1.1<br>5.2 (                                                                                                    | Venú de navegación<br>Cambiar la configuración<br>Calibration (Calibración)                                                                                                    | ES-20<br>ES-20<br>ES-20<br>ES-20<br>ES-21                                                                                                    |
| ••• | 5.1 I<br>5.1.1<br>5.2 (<br>5.2.1                                                                                                    | Venú de navegación<br>Cambiar la configuración<br>Calibration (Calibración)<br>Submenú de calibración (modelos InCal)                                                                                                    | ES-20<br>ES-20<br>ES-20<br>ES-21<br>ES-21<br>ES-21                                                                                                    |
| •   | 5.1 I<br>5.1.1<br>5.2 (<br>5.2.1<br>5.2.2                                                                                                    | Menú de navegación<br>Cambiar la configuración<br>Calibration (Calibración)<br>Submenú de calibración (modelos InCal)<br>Calibración interna (no aplicable a modelos ExCal)                                                                                                    | ES-20<br>ES-20<br>ES-20<br>ES-20<br>ES-21<br>ES-21<br>ES-21<br>ES-21                                                                                                    |
| •   | 5.1 I<br>5.1.1<br>5.2 (<br>5.2.1<br>5.2.2<br>5.2.2<br>5.2.3                                                                                                    | Venú de navegación<br>Cambiar la configuración<br>Calibration (Calibración)<br>Submenú de calibración (modelos InCal)<br>Calibración interna (no aplicable a modelos ExCal)<br>InCal Adjust (no aplicable a modelos ExCal)                                                                                                    | ES-20<br>ES-20<br>ES-20<br>ES-21<br>ES-21<br>ES-21<br>ES-21<br>ES-21                                                                                                    |
| •   | 5.1 I<br>5.1.1<br>5.2 (<br>5.2.1<br>5.2.2<br>5.2.3<br>5.2.3<br>5.2.4                                                                                                    | Menú de navegación<br>Cambiar la configuración<br>Calibration (Calibración)<br>Submenú de calibración (modelos InCal)<br>Calibración interna (no aplicable a modelos ExCal)<br>InCal Adjust (no aplicable a modelos ExCal)<br>Span Calibration (Calibración de span)                                                                                                    | ES-20<br>ES-20<br>ES-20<br>ES-21<br>ES-21<br>ES-21<br>ES-21<br>ES-21<br>ES-21                                                                                                    |
| •   | 5.1 I<br>5.1.1<br>5.2 (<br>5.2.1<br>5.2.2<br>5.2.3<br>5.2.3<br>5.2.4<br>5.2.5                                                                                                    | Menú de navegación.<br>Cambiar la configuración                                                                                                    | ES-20<br>ES-20<br>ES-20<br>ES-21<br>ES-21<br>ES-21<br>ES-21<br>ES-22<br>ES-22<br>ES-23                                                                                                    |
|     | 5.1 I<br>5.2 (<br>5.2.1<br>5.2.2<br>5.2.3<br>5.2.4<br>5.2.5<br>5.3 I                                                                                                    | Menú de navegación.<br>Cambiar la configuración<br>Calibration (Calibración)<br>Submenú de calibración (modelos InCal).<br>Calibración interna (no aplicable a modelos ExCal).<br>InCal Adjust (no aplicable a modelos ExCal).<br>Span Calibration (Calibración de span).<br>Linearity Calibration (Calibración de linealidad).<br>Balance Setup (Configuración de la balanza).                                                                                                    | ES-20<br>ES-20<br>ES-21<br>ES-21<br>ES-21<br>ES-21<br>ES-21<br>ES-21<br>ES-22<br>ES-22<br>ES-23<br>ES-24                                                                                                    |
|     | 5.1 I<br>5.2 (<br>5.2.1<br>5.2.2<br>5.2.3<br>5.2.4<br>5.2.5<br>5.3 I<br>5.3.1                                                                                                    | Menú de navegación.<br>Cambiar la configuración .<br>Calibration (Calibración)<br>Submenú de calibración (modelos InCal).<br>Calibración interna (no aplicable a modelos ExCal).<br>InCal Adjust (no aplicable a modelos ExCal).<br>InCal Adjust (no aplicable a modelos ExCal).<br>Span Calibration (Calibración de span).<br>Linearity Calibration (Calibración de linealidad).<br>Balance Setup (Configuración de la balanza).<br>Language (idioma).                                                                                                    | ES-20<br>ES-20<br>ES-20<br>ES-21<br>ES-21<br>ES-21<br>ES-21<br>ES-21<br>ES-22<br>ES-23<br>ES-24<br>ES-24<br>ES-25                                                                                                    |
|     | 5.1 I<br>5.1.1<br>5.2 (<br>5.2.1<br>5.2.2<br>5.2.3<br>5.2.4<br>5.2.5<br>5.3 I<br>5.3.1<br>5.3.2                                                                                                    | Venú de navegación<br>Cambiar la configuración<br>Calibration (Calibración)<br>Submenú de calibración (modelos InCal).<br>Calibración interna (no aplicable a modelos ExCal).<br>InCal Adjust (no aplicable a modelos ExCal).<br>Span Calibration (Calibración de span).<br>Linearity Calibration (Calibración de linealidad)<br>Balance Setup (Configuración de la balanza)<br>Language (idioma)<br>Filter Level (nivel de filtrado)                                                                                                    | ES-20<br>ES-20<br>ES-21<br>ES-21<br>ES-21<br>ES-21<br>ES-21<br>ES-22<br>ES-23<br>ES-23<br>ES-24<br>ES-25<br>ES-25<br>ES-25                                                                                                    |
|     | 5.1 I<br>5.1.1<br>5.2 (<br>5.2.1<br>5.2.2<br>5.2.3<br>5.2.4<br>5.2.5<br>5.3 I<br>5.3.1<br>5.3.2<br>5.3.3                                                                                                    | Menú de navegación                                                                                                    | ES-20<br>ES-20<br>ES-21<br>ES-21<br>ES-21<br>ES-21<br>ES-21<br>ES-22<br>ES-23<br>ES-24<br>ES-23<br>ES-24<br>ES-25<br>ES-25<br>ES-25                                                                                                    |
|     | 5.1 I<br>5.1.1<br>5.2 (<br>5.2.1<br>5.2.2<br>5.2.3<br>5.2.4<br>5.2.5<br>5.3 I<br>5.3.1<br>5.3.2<br>5.3.3<br>5.3.4                                                                                                    | Menú de navegación.<br>Cambiar la configuración                                                                                                    | ES-20<br>ES-20<br>ES-21<br>ES-21<br>ES-21<br>ES-21<br>ES-21<br>ES-21<br>ES-22<br>ES-23<br>ES-24<br>ES-25<br>ES-25<br>ES-25<br>ES-25<br>ES-25                                                                                                    |
|     | 5.1 I<br>5.1.1<br>5.2 (<br>5.2.1<br>5.2.2<br>5.2.3<br>5.2.4<br>5.2.5<br>5.3 I<br>5.3.1<br>5.3.2<br>5.3.3<br>5.3.4<br>5.3.5                                                                                                    | Menú de navegación.<br>Cambiar la configuración<br>Calibration (Calibración)<br>Submenú de calibración (modelos InCal)<br>Calibración interna (no aplicable a modelos ExCal).<br>InCal Adjust (no aplicable a modelos ExCal).<br>Span Calibration (Calibración de span)<br>Linearity Calibration (Calibración de linealidad)<br>Balance Setup (Configuración de la balanza)<br>Language (idioma)<br>Filter Level (nivel de filtrado).<br>AZT (cero automático)<br>Auto Tare (tara automática).<br>Graduations (Divisiones).                                                                                                    | ES-20<br>ES-20<br>ES-21<br>ES-21<br>ES-21<br>ES-21<br>ES-21<br>ES-21<br>ES-22<br>ES-23<br>ES-24<br>ES-25<br>ES-25<br>ES-25<br>ES-25<br>ES-25<br>ES-25                                                                                                    |
|     | 5.1 I<br>5.1.1<br>5.2 (<br>5.2.1<br>5.2.2<br>5.2.3<br>5.2.4<br>5.2.5<br>5.3 I<br>5.3.2<br>5.3.3<br>5.3.4<br>5.3.5<br>5.3.6                                                                                                    | Menú de navegación.<br>Cambiar la configuración                                                                                                    | ES-20<br>ES-20<br>ES-21<br>ES-21<br>ES-21<br>ES-21<br>ES-21<br>ES-21<br>ES-22<br>ES-22<br>ES-23<br>ES-24<br>ES-25<br>ES-25<br>ES-25<br>ES-25<br>ES-25<br>ES-25<br>ES-25                                                                                                    |
|     | 5.1 I<br>5.1.1<br>5.2.1<br>5.2.2<br>5.2.3<br>5.2.4<br>5.2.5<br>5.3 I<br>5.3.1<br>5.3.2<br>5.3.3<br>5.3.4<br>5.3.5<br>5.3.6<br>5.3.6<br>5.3.7                                                                                                    | Menú de navegación<br>Cambiar la configuración<br>Calibration (Calibración (modelos InCal)<br>Calibración interna (no aplicable a modelos ExCal)<br>InCal Adjust (no aplicable a modelos ExCal)<br>Span Calibration (Calibración de span)<br>Linearity Calibration (Calibración de linealidad)<br>Balance Setup (Configuración de la balanza)<br>Language (idioma)<br>Filter Level (nivel de filtrado)<br>AZT (cero automático)<br>Auto Tare (tara automática)<br>Graduations (Divisiones)<br>Date Format (formato de fecha)<br>Date Setup                                                                                                    | ES-20<br>ES-20<br>ES-20<br>ES-21<br>ES-21<br>ES-21<br>ES-21<br>ES-21<br>ES-22<br>ES-23<br>ES-24<br>ES-25<br>ES-25<br>ES-25<br>ES-25<br>ES-25<br>ES-25<br>ES-25<br>ES-25<br>ES-25<br>ES-25<br>ES-25<br>ES-25<br>ES-25                                                                                                    |
|     | 5.1 I<br>5.1.1<br>5.2.1<br>5.2.2<br>5.2.3<br>5.2.4<br>5.2.5<br>5.3.1<br>5.3.2<br>5.3.3<br>5.3.4<br>5.3.5<br>5.3.6<br>5.3.7<br>5.3.8                                                                                                    | Menú de navegación<br>Cambiar la configuración<br>Calibration (Calibración)<br>Submenú de calibración (modelos InCal)<br>Calibración interna (no aplicable a modelos ExCal)<br>InCal Adjust (no aplicable a modelos ExCal)<br>Span Calibration (Calibración de span)<br>Linearity Calibration (Calibración de linealidad)<br>Balance Setup (Configuración de la balanza)<br>Language (idioma)<br>Filter Level (nivel de filtrado)<br>AZT (cero automático)<br>Auto Tare (tara automática).<br>Graduations (Divisiones)<br>Date Format (formato de fecha)<br>Time format (formato de hora)                                                                                                    | ES-20<br>ES-20<br>ES-21<br>ES-21<br>ES-21<br>ES-21<br>ES-21<br>ES-21<br>ES-22<br>ES-23<br>ES-24<br>ES-25<br>ES-25<br>ES-25<br>ES-25<br>ES-25<br>ES-25<br>ES-25<br>ES-25<br>ES-25<br>ES-26<br>ES-26                                                                                                    |
|     | 5.1 1<br>5.1.1<br>5.2 (<br>5.2.1<br>5.2.3<br>5.2.4<br>5.2.5<br>5.3 1<br>5.3.2<br>5.3.3<br>5.3.4<br>5.3.5<br>5.3.6<br>5.3.5<br>5.3.6<br>5.3.7<br>5.3.8<br>5.3.9                                                                                                    | Menú de navegación.<br>Cambiar la configuración                                                                                                    | ES-20<br>ES-20<br>ES-21<br>ES-21<br>ES-21<br>ES-21<br>ES-21<br>ES-21<br>ES-21<br>ES-22<br>ES-23<br>ES-24<br>ES-25<br>ES-25<br>ES-25<br>ES-25<br>ES-25<br>ES-25<br>ES-26<br>ES-26<br>ES-26<br>ES-26                                                                                                    |
|     | 5.1 I<br>5.1.1<br>5.2.1<br>5.2.1<br>5.2.2<br>5.2.3<br>5.2.4<br>5.2.5<br>5.3.1<br>5.3.2<br>5.3.2<br>5.3.3<br>5.3.4<br>5.3.5<br>5.3.6<br>5.3.5<br>5.3.6<br>5.3.7<br>5.3.8<br>5.3.9<br>5.3.10                                                                                                    | Menú de navegación.<br>Cambiar la configuración                                                                                                    | ES-20<br>ES-20<br>ES-21<br>ES-21<br>ES-21<br>ES-21<br>ES-21<br>ES-21<br>ES-22<br>ES-23<br>ES-24<br>ES-25<br>ES-25<br>ES-25<br>ES-25<br>ES-25<br>ES-25<br>ES-25<br>ES-26<br>ES-26<br>ES-26<br>ES-26<br>ES-26                                                                                                    |
|     | 5.1 1<br>5.1.1<br>5.2 (<br>5.2.1<br>5.2.2<br>5.2.3<br>5.2.4<br>5.2.5<br>5.3.1<br>5.3.2<br>5.3.4<br>5.3.5<br>5.3.6<br>5.3.6<br>5.3.7<br>5.3.8<br>5.3.6<br>5.3.7<br>5.3.8<br>5.3.9<br>5.3.10<br>5.3.10                                                                                                    | Menú de navegación.<br>Cambiar la configuración<br>Calibration (Calibración)<br>Submenú de calibración (modelos InCal)<br>Calibración interna (no aplicable a modelos ExCal)<br>InCal Adjust (no aplicable a modelos ExCal)<br>Span Calibration (Calibración de span)<br>Linearity Calibration (Calibración de linealidad)<br>Balance Setup (Configuración de la balanza)<br>Language (idioma)<br>Filter Level (nivel de filtrado)<br>AZT (cero automático)<br>Auto Tare (tara automática)<br>Graduations (Divisiones).<br>Date Format (formato de focha).<br>Time format (formato de hora).<br>Time format (formato de hora).<br>Brightness (brillo)<br>Auto Dim (auto-oscurecer).                                                                                                    | ES-20<br>ES-20<br>ES-21<br>ES-21<br>ES-21<br>ES-21<br>ES-21<br>ES-22<br>ES-22<br>ES-23<br>ES-24<br>ES-25<br>ES-25<br>ES-25<br>ES-25<br>ES-25<br>ES-25<br>ES-26<br>ES-26<br>ES-26<br>ES-26<br>ES-26<br>ES-26<br>ES-26                                                                                                    |
|     | 5.1 1<br>5.1.1<br>5.2 (<br>5.2.2<br>5.2.3<br>5.2.4<br>5.2.5<br>5.3.1<br>5.3.2<br>5.3.4<br>5.3.5<br>5.3.6<br>5.3.6<br>5.3.7<br>5.3.8<br>5.3.6<br>5.3.7<br>5.3.8<br>5.3.9<br>5.3.11<br>5.3.12                                                                                                    | Nenú de navegación<br>Cambiar la configuración<br>Calibration (Calibración (modelos InCal).<br>Calibración interna (no aplicable a modelos ExCal).<br>InCal Adjust (no aplicable a modelos ExCal).<br>Span Calibration (Calibración de span)<br>Linearity Calibration (Calibración de linealidad)<br>Balance Setup (Configuración de la balanza).<br>Language (idioma).<br>Filter Level (nivel de filtrado).<br>AZT (cero automático)<br>AZT (cero automática).<br>Graduations (Divisiones)<br>Date Format (formato de fecha)<br>Date Setup.<br>Time format (formato de hora)<br>Time Setup (configuración de hora)<br>Brightness (brillo).<br>Auto Dim (auto-oscurecer)<br>Capacity Bar (barra de capacidad)                                                                                                    | ES-20<br>ES-20<br>ES-21<br>ES-21<br>ES-21<br>ES-21<br>ES-21<br>ES-21<br>ES-22<br>ES-22<br>ES-23<br>ES-25<br>ES-25<br>ES-25<br>ES-25<br>ES-25<br>ES-25<br>ES-26<br>ES-26<br>ES-26<br>ES-26<br>ES-26<br>ES-26<br>ES-26<br>ES-26                                                                                                    |
|     | 5.1 I<br>5.1.1<br>5.2.1<br>5.2.2<br>5.2.3<br>5.2.4<br>5.2.5<br>5.3.1<br>5.3.2<br>5.3.4<br>5.3.5<br>5.3.6<br>5.3.5<br>5.3.6<br>5.3.7<br>5.3.8<br>5.3.9<br>5.3.10<br>5.3.12<br>5.3.12<br>5.3.13                                                                                                    | Nenú de navegación<br>Cambiar la configuración<br>Calibration (Calibración)<br>Submenú de calibración (modelos InCal)<br>Calibración interna (no aplicable a modelos ExCal)<br>InCal Adjust (no aplicable a modelos ExCal).<br>Span Calibration (Calibración de span)<br>Linearity Calibration (Calibración de linealidad)<br>Balance Setup (Configuración de la balanza)<br>Language (idioma)<br>Filter Level (nivel de filtrado).<br>AZT (cero automático)<br>Auto Tare (tara automática).<br>Graduations (Divisiones)<br>Date Format (formato de fecha)<br>Date Setup<br>Time format (formato de hora)<br>Time Setup (configuración de hora)<br>Brightness (brillo)<br>Auto Dim (auto-oscurecer)<br>Capacity Bar (barra de capacidad)                                                                                                    | ES-20<br>ES-20<br>ES-21<br>ES-21<br>ES-21<br>ES-21<br>ES-21<br>ES-21<br>ES-22<br>ES-23<br>ES-23<br>ES-24<br>ES-25<br>ES-25<br>ES-25<br>ES-25<br>ES-25<br>ES-25<br>ES-25<br>ES-26<br>ES-26 |
|     | 5.1 I<br>5.1.1<br>5.2.1<br>5.2.2<br>5.2.3<br>5.2.4<br>5.2.5<br>5.3 I<br>5.3.2<br>5.3.4<br>5.3.5<br>5.3.4<br>5.3.5<br>5.3.4<br>5.3.5<br>5.3.4<br>5.3.5<br>5.3.4<br>5.3.5<br>5.3.6<br>5.3.7<br>5.3.8<br>5.3.9<br>5.3.10<br>5.3.11<br>5.3.13<br>5.4                                                                                                    | Menú de navegación                                                                                                    | ES-20<br>ES-20<br>ES-21<br>ES-21<br>ES-21<br>ES-21<br>ES-21<br>ES-21<br>ES-22<br>ES-23<br>ES-23<br>ES-25<br>ES-25<br>ES-25<br>ES-25<br>ES-25<br>ES-26<br>ES-26 |
|     | 5.1 I<br>5.1.1<br>5.2 (<br>5.2.1<br>5.2.2<br>5.2.3<br>5.2.4<br>5.3.1<br>5.3.2<br>5.3.4<br>5.3.5<br>5.3.6<br>5.3.7<br>5.3.6<br>5.3.7<br>5.3.8<br>5.3.5<br>5.3.6<br>5.3.7<br>5.3.8<br>5.3.10<br>5.3.11<br>5.3.12<br>5.3.11<br>5.3.12<br>5.3.11<br>5.3.12<br>5.3.11<br>5.3.12<br>5.3.11<br>5.3.12<br>5.3.11<br>5.3.12<br>5.3.11<br>5.3.12<br>5.3.11<br>5.3.12<br>5.3.11<br>5.3.2<br>5.3.11<br>5.3.2<br>5.3.11<br>5.3.2<br>5.3.11<br>5.3.2<br>5.3.1<br>5.3.2<br>5.3.5<br>5.3.1<br>5.3.2<br>5.3.1<br>5.3.2<br>5.3.1<br>5.3.2<br>5.3.1<br>5.3.2<br>5.3.10<br>5.3.10 | Menú de navegación.<br>Cambiar la configuración                                                                                                    | ES-20<br>ES-20<br>ES-21<br>ES-21<br>ES-21<br>ES-21<br>ES-21<br>ES-21<br>ES-22<br>ES-23<br>ES-24<br>ES-25<br>ES-25<br>ES-25<br>ES-25<br>ES-25<br>ES-25<br>ES-26<br>ES-26<br>ES-26<br>ES-26<br>ES-26<br>ES-26<br>ES-26<br>ES-26<br>ES-27<br>ES-27<br>ES-27<br>ES-29                                                                                                    |
|     | 5.1 I<br>5.1.1<br>5.2 (<br>5.2.1<br>5.2.2<br>5.2.3<br>5.2.4<br>5.2.5<br>5.3.1<br>5.3.2<br>5.3.4<br>5.3.5<br>5.3.6<br>5.3.7<br>5.3.8<br>5.3.7<br>5.3.8<br>5.3.7<br>5.3.8<br>5.3.10<br>5.3.11<br>5.3.12<br>5.3.13<br>5.3.11<br>5.5.1<br>5.5.1                                                                                                    | Menú de navegación.<br>Cambiar la configuración<br>Calibration (Calibración)<br>Submenú de calibración (modelos InCal)<br>Calibración interna (no aplicable a modelos ExCal).<br>InCal Adjust (no aplicable a modelos ExCal).<br>Span Calibration (Calibración de span).<br>Linearity Calibration (Calibración de linealidad)<br>Balance Setup (Configuración de la balanza)<br>Language (idioma)<br>Filter Level (nivel de filtrado).<br>AZT (cero automático)<br>Auto Tare (tara automática).<br>Graduations (Divisiones).<br>Date Format (formato de fecha).<br>Date Setup.<br>Time format (formato de hora).<br>Time sotup (configuración de hora).<br>Brightness (brillo).<br>Auto Dim (auto-oscurecer).<br>Capacity Bar (barra de capacidad).<br>Approved Mode (modo aprobado).<br>Meighing Units (unidades de pesaje).<br>Baud Rate (velocidad en Baudios). | ES-20<br>ES-20<br>ES-21<br>ES-21<br>ES-21<br>ES-21<br>ES-21<br>ES-22<br>ES-23<br>ES-24<br>ES-25<br>ES-25<br>ES-25<br>ES-25<br>ES-25<br>ES-25<br>ES-25<br>ES-26<br>ES-26<br>ES-26<br>ES-26<br>ES-26<br>ES-26<br>ES-26<br>ES-26<br>ES-26<br>ES-26<br>ES-27<br>ES-29<br>ES-29 |
|     | 5.1 1<br>5.1.1<br>5.2.2<br>5.2.3<br>5.2.4<br>5.2.5<br>5.3.1<br>5.3.4<br>5.3.5<br>5.3.6<br>5.3.5<br>5.3.6<br>5.3.7<br>5.3.8<br>5.3.6<br>5.3.7<br>5.3.8<br>5.3.6<br>5.3.7<br>5.3.8<br>5.3.10<br>5.3.11<br>5.3.12<br>5.3.13<br>5.4 	 1<br>5.5.1<br>5.5.2                                                                                                    | Menú de navegación.<br>Cambiar la configuración<br>Submenú de calibración (modelos InCal)<br>Calibración interna (no aplicable a modelos ExCal).<br>InCal Adjust (no aplicable a modelos ExCal).<br>Span Calibration (Calibración de span).<br>Linearity Calibration (Calibración de linealidad)<br>Balance Setup (Configuración de la balanza).<br>Language (idioma).<br>Filter Level (nivel de filtrado).<br>AZT (cero automático).<br>Auto Tare (tara automática).<br>Graduations (Divisiones).<br>Date Format (formato de fecha).<br>Date Setup.<br>Time format (formato de hora).<br>Time sotrup (configuración de hora).<br>Brightness (brillo).<br>Auto Dim (auto-oscurecer).<br>Capacity Bar (barra de capacidad).<br>Bauda Rate (velocidad en Baudios).<br>Transmission (transmisión).                                                                    | ES-20<br>ES-20<br>ES-21<br>ES-21<br>ES-21<br>ES-21<br>ES-21<br>ES-21<br>ES-22<br>ES-23<br>ES-24<br>ES-25<br>ES-25<br>ES-25<br>ES-25<br>ES-25<br>ES-25<br>ES-26<br>ES-26 |

|            | 5.6 Pi | rint Settings (configuración de impresión)                         | ES-30         |
|------------|--------|--------------------------------------------------------------------|---------------|
|            | 5.0.1  | Stable Uniy                                                        | ES-30         |
|            | 563    | Single Header (encabezado sencillo)                                | ES-30         |
|            | 564    | Print To (imprimir a)                                              | ES-30         |
|            | 565    | Auto Print (impresión automática)                                  | ES-30         |
|            | 5.6.6  | Header (encabezado)                                                | ES-31         |
|            | 5.6.7  | Date and Time (fecha v hora)                                       | ES-31         |
|            | 5.6.8  | Balance ID (Id. de la balanza)                                     | ES-31         |
|            | 5.6.9  | Balance Name (nombre de la balanza)                                | ES-31         |
|            | 5.6.10 | User Name (nombre de usuario)                                      | ES-31         |
|            | 5.6.11 | Project Name (nombre del proyecto)                                 | ES-31         |
|            | 5.6.12 | Application Name (nombre de la aplicación)                         | ES-31         |
|            | 5.6.13 | Result (resultado)                                                 | ES-31         |
|            | 5.6.14 | Gross (bruto)                                                      | ES-31         |
|            | 5.6.15 | Net (neto)                                                         | ES-31         |
|            | 5.6.16 | l are (tara)                                                       | ES-31         |
|            | 5.6.17 | Line Feed (avance de línea)                                        | ES-31         |
|            | 5.7 G  | LP                                                                 | E0-32         |
|            | 572    | Relance Name (nombro de la balanza)                                | E0-02         |
|            | 573    | User Name (nombre de usuario)                                      | ES-32         |
|            | 574    | Project Name (nombre del provecto)                                 | ES-32         |
|            | 5.8 Fa | actory reset (restablecer a fábrica).                              | ES-32         |
|            | 5.9 Lo | ockout (bloqueo)                                                   | ES-32         |
| 6.         | LEGAL  | _ PARA COMERCIO (LFT)                                              | ES-33         |
|            | 6.1 Aj | justes                                                             | ES-33         |
|            | 6.2 V  |                                                                    | ES-33         |
|            | 6.3 Fi | ijar el menu                                                       | ES-33         |
| -          | 0.4 5  | ellar el acceso a la configuración de la balanza                   | ES-33         |
| 1.         | Impres | sion                                                               | 23-34         |
|            | 7.1 C  | onectar, contigurar y propar la impresora / internaz del ordenador | ES-34         |
|            | 7.2 F0 | ormalo de salida                                                   | ES-34         |
| 0          | 7.3 EJ |                                                                    | E3-35         |
| o.         |        | ENIMIEN I U                                                        | <b>23-3</b> / |
|            | 8.1 U  | alibracion                                                         | E0-3/         |
|            | 0.2 LI | nupieza                                                            | ES-37         |
|            | 8.4 In | formación de servicio                                              | ES-38         |
| ٩          |        |                                                                    | =8-38         |
| <b>J</b> . |        | specificaciones                                                    | ES 38         |
|            | 9.1 L  | squemas v dimensiones                                              | ES-11         |
|            | 9.3 A  | ccesorios                                                          | ES-44         |
|            | 9.4 C  | omunicación                                                        | ES-45         |
|            | 9.4.1  | Comandos de la interfaz                                            | ES-45         |
|            | 9.4.2  | RS232 (DB9) Conexiones pin                                         | ES-46         |
|            | 9.4.3  | Interfaz USB                                                       | ES-46         |
|            | 9.4.4  | Conexión USB                                                       | ES-47         |
| 10         | . ACTU | JALIZACIONES DE SOFTWARE                                           | ES-48         |
| 11         | CONF   | FORMIDAD                                                           | ES-48         |
|            |        |                                                                    |               |

# 1. INTRODUCCIÓN

# 1.1 Descripción

La Balanza PX es una balanza de precisión que le proporcionará años de servicio si se cuida correctamente.

Las Balanzas PX están disponibles en capacidades desde 82 gramos a 8200 gramos.

# 1.2 Funcionalidades

**Comandos de operación:** pantalla retroiluminada de 2 líneas, con 6 aplicaciones y varias funciones de pesaje.

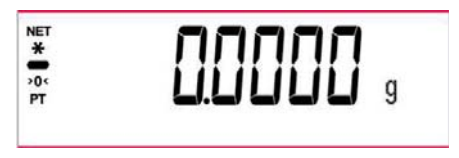

#### 1.3 Definición de las señales y símbolos de advertencia

Los consejos de seguridad están marcados con palabras y símbolos de advertencia. Estos muestran advertencias y problemas de seguridad. Hacer caso omiso de las indicaciones de seguridad puede llevar a lesiones personales, daños al dispositivo, fallos de funcionamiento y resultados falsos.

Información útil sobre el producto.

ADVERTENCIA Situaciones peligrosas con riesgo medio, que pueden provocar la muerte o lesiones graves si no se evitan. PRECAUCIÓN Situaciones peligrosas con riesgo baio que pueden provocar daños.

Situaciones peligrosas con riesgo bajo, que pueden provocar daños en el dispositivo o a la propiedad, perdida de datos, o lesiones graves si no se evitan. Información importante sobre el producto.

Atención Nota

#### Símbolos de advertencia

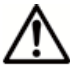

Peligro general

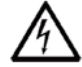

Peligro descarga eléctrica

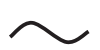

Corriente alterna

\_\_\_

Corriente continua

#### 1.4 Precauciones de seguridad

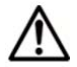

**PRECAUCIÓN:** lea todas las advertencias de seguridad antes de instalar, hacer conexiones o realizar el mantenimiento de este equipo. El incumplimiento de las instrucciones podría resultar en lesiones personales y/o daños materiales. Conserve todas las instrucciones para futura referencia.

- Compruebe que el rango de voltaje de entrada del adaptador de CA y el tipo de enchufe son compatibles con la red eléctrica de corriente alterna local.
- Asegúrese de que el cable de alimentación no represente un posible obstáculo o riesgo de tropezarse.
- No coloque la balanza de tal manera que sea difícil llegar a la conexión eléctrica.
- Utilice la balanza solo en interiores. no utilice la unidad en entornos peligrosos o en lugares inestables.
- Opere la unidad solamente bajo las condiciones ambientales especificadas en estas instrucciones.
- No deje caer cargas sobre el plato.
- Utilice la balanza solo en lugares secos.
- Desconecte el equipo de la fuente de alimentación durante su limpieza.
- Utilice accesorios y periféricos aprobados.
- Cualquier reparación y servicio debe ser realizado solo por personal autorizado.

# 2. INSTALACIÓN

# 2.1 Desembalaje

Extraiga con cuidado la balanza PX y cada uno de sus componentes del paquete. Los componentes incluidos varían dependiendo del modelo de balanza (consulte la lista a continuación). Conserve el embalaje para asegurar un almacenamiento y transporte seguro. Lea el manual antes de instalar y utilizar la balanza PX para evitar un manejo incorrecto.

Componentes incluidos:

- Balanza
- Adaptador de corriente + enchufe
- Plato de acero inoxidable
- Soporte para el plato (para los modelos 0.1 g / 0.01 g)
- Tarjeta de garantía

# 2.2 Seleccionar la ubicación

Evite fuentes de calor, cambios rápidos de temperatura, corrientes de aire o vibraciones excesivas. Deje espacio suficiente.

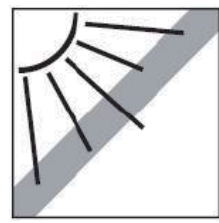

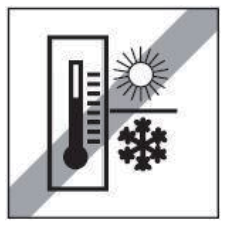

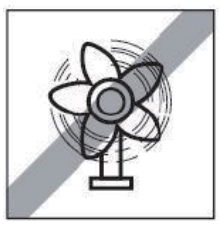

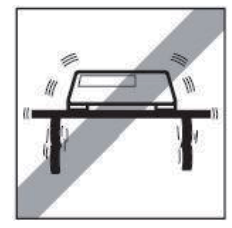

# 2.3 Nivelación

Asegúrese de que la balanza está nivelada antes de su uso o después de cambiar su ubicación.

La balanza PX tiene un nivel de burbuja en una pequeña ventana redonda junto a la pantalla.

Para nivelar la balanza, ajuste los 4 pies de nivelación hasta que la burbuja esté centrada en el círculo.

Consulte la Figura 2-1 para ajustar la nivelación.

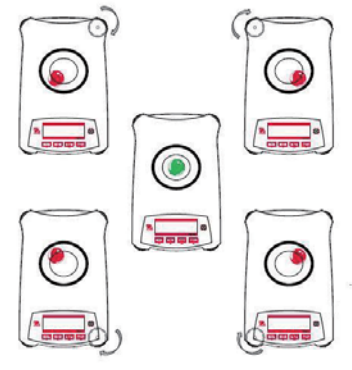

Figura 2-1. Nivelación

#### 2.4 Conexión de la alimentación y aclimatación de la balanza

Conecte el conector de salida de CC a la toma de corriente en la parte posterior de la balanza. A continuación, conecte el enchufe del adaptador de CA a una toma de corriente adecuada.

#### Aclimatación

Se recomienda no utilizar la balanza hasta que la unidad esté conectada y se haya aclimatado al entorno durante un determinado período de tiempo. En el caso de balanzas con precisión por encima de 0,1 mg, el tiempo de aclimatación debe ser de 1,5 horas; en el caso de balanzas con una precisión de 0,01 mg, el tiempo de aclimatación debe ser de un mínimo de 4 horas.

#### 2.5 Conexión de la interfaz

La balanza PX cuenta con dos interfaces de datos, RS232 y USB.

Utilice el puerto RS-232 para conectar con un ordenador o una impresora mediante un cable serie estándar (directo). Utilice el puerto USB para conectar a un ordenador mediante un cable USB 2.0 de tipo A a tipo B.

Conexiones de interfaz en la parte posterior de la balanza

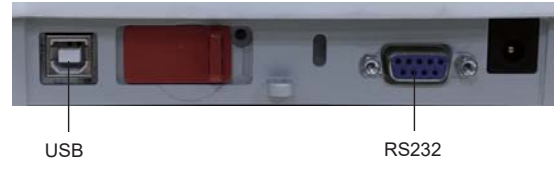

USB: utilizado para conectar solo a ordenador

RS232: utilizado para conectar a ordenador o impresora

**Nota:** consulte la sección «Impresión» para la Conexión, Configuración y Prueba de la impresora / interfaz del ordenador.

#### 2.6 Calibración inicial

Al instalar la balanza PX por primera vez, o cuando se cambia de lugar, debe calibrarse para asegurar resultados de pesaje exactos. Las balanzas PX se clasifican en dos categorías, modelos InCal y modelos ExCal. Los modelos InCal tienen un mecanismo de calibración integrado que puede calibrar la balanza de forma automática y no requiere el uso de pesos de calibración externos. Si se prefiere, los modelos InCal también se pueden calibrar manualmente con pesos externos. Los modelos ExCal se calibran con pesos externos. Asegúrese de tener disponible los pesos de calibración apropiados antes de comenzar la calibración.

# **3. FUNCIONAMIENTO**

# 3.1 Descripción de la pantalla, pantalla de inicio

La balanza PX cuenta con una pantalla retroiluminada de 2 líneas.

# CONTROLES

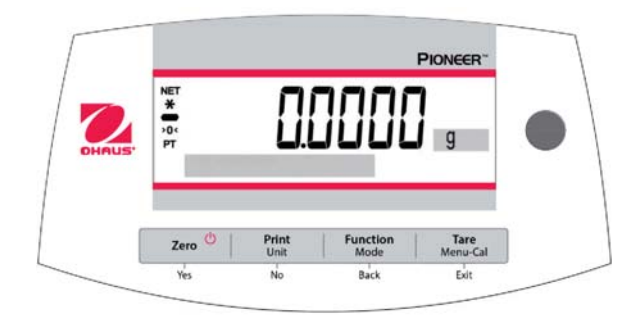

# FUNCIONES DE CONTROL

| Botón                                           | Zero U<br>Yes                                                                                                    | Print<br>Unit<br>No                                                                                                    | Function<br>Mode<br>Back                                                                                                | <b>Tare</b><br>Menu-Cal<br>Exit                                                                                                    |
|-------------------------------------------------|----------------------------------------------------------------------------------------------------|----------------------------------------------------------------------------------------------------|----------------------------------------------------------------------------------------------------|----------------------------------------------------------------------------------------------------|
| Función<br>primaria<br>(Pulsación<br>rápida)    | <ul> <li>On / Zero</li> <li>Si el indicador está<br/>en Off (apagado),<br/>se enciende el<br/>indicador.</li> <li>Si el indicador está<br/>en On (activado), se<br/>ajusta en cero.</li> </ul> | <ul> <li>Print</li> <li>Envía el valor<br/>mostrado a la<br/>interfaz serial.</li> </ul>                                                            | <ul> <li>Function</li> <li>La operación<br/>depende del modo<br/>de aplicación.</li> </ul>                              | Tare <ul> <li>Realiza la         <ul> <li>operación de             tara.</li> </ul> </li> </ul>                                                                                  |
| Función<br>secundaria<br>(Pulsar y<br>mantener) | Off <ul> <li>Ajusta a cero el valor actual.</li> </ul>                                                                                                    | Unit <ul> <li>Cambia las<br/>unidades de<br/>pesaje.</li> </ul>                                                                                     | Mode <ul> <li>Cambia el modo<br/>de aplicación.</li> </ul>                                                              | <ul> <li>Menu-Cal</li> <li>Entra en el<br/>menú principal.<br/>La calibración<br/>es el primer<br/>submenú.</li> <li>Muestra el valor<br/>de tara<br/>predeterminado.</li> </ul> |
| Función de<br>menú<br>(Pulsación<br>rápida)     | Yes <ul> <li>Acepta la<br/>configuración actual<br/>(intermitente) en la<br/>pantalla.</li> </ul>                                                                                              | No <ul> <li>Rechaza la<br/>configuración<br/>actual<br/>(intermitente) en la<br/>pantalla.</li> <li>Incrementa un<br/>valor introducido.</li> </ul> | <ul> <li>Back</li> <li>Vuelve a la opción<br/>de menú anterior.</li> <li>Disminuye un valor<br/>introducido.</li> </ul> | <ul> <li>Exit</li> <li>Sale<br/>inmediatamente<br/>del submenú.</li> <li>Aborta una<br/>calibración en<br/>curso.</li> </ul>                                                     |

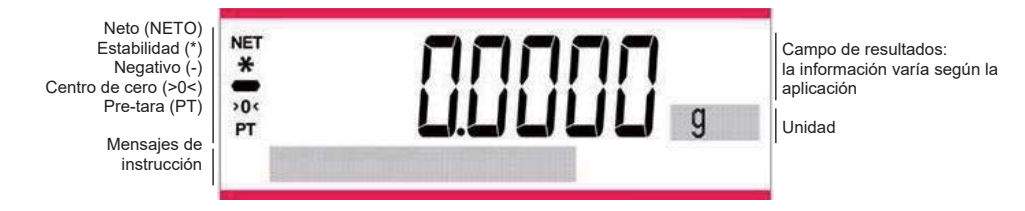

## 3.2 Funciones principales y menú principal

Pesaje: Pulse el botón **Zero** para ajustar la pantalla a cero. Coloque un objeto en el plato. La pantalla indica el peso bruto.

Tarar: Sin carga en el plato, pulse **Zero** para ajustar la pantalla a cero. Coloque un recipiente vacío en el plato y pulse **Tare**. Añada objetos al recipiente para ver su peso neto. Una vez retirados el recipiente y los objetos, la carga se mostrará como un número negativo. Pulse **Tare** para borrar.

Cero: Pulse **Zero** para ajustar la balanza a cero.

Pantalla de Los datos relevantes en el modo de aplicación específica se muestran en la pantalla de matriz de puntos.

puntos:

#### 3.3 Descripción de piezas y características, modelos con cámara de pesaje

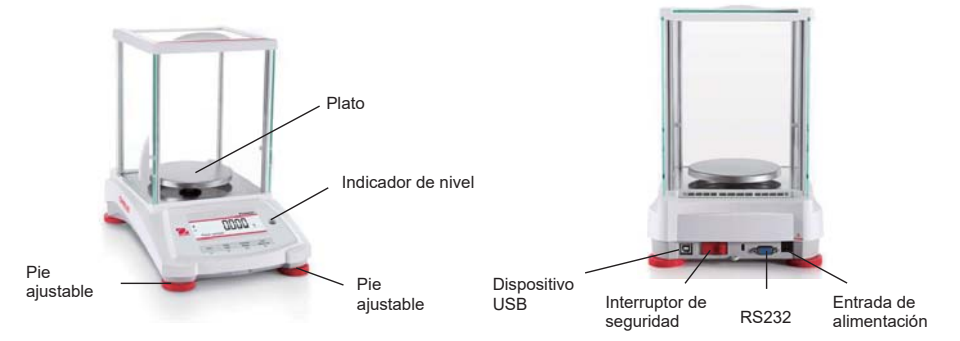

#### 3.4 Descripción de piezas y características, modelos sin cámara de pesaje

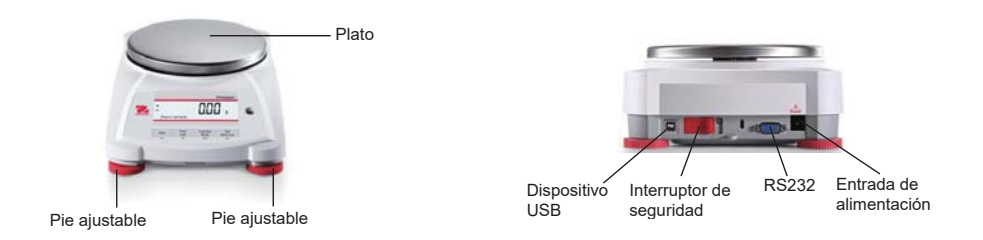

MODE

PIONEER<sup>™</sup> Tare Menu-Cal

# 4. APLICACIONES

La balanza PX puede funcionar en 6 modos de aplicación con una pulsación larga del botón **Function** / **Mode**.

# 4.1 Pesaje

Nota: antes de utilizar cualquier aplicación, asegúrese de que la balanza está nivelada y calibrada.

Utilice esta aplicación para determinar el peso de los objetos en la unidad de medida seleccionada.

#### Pesaje

| 1. | Pulse <b>Tare</b> o <b>Zero</b> si es necesario para comenzar.                                                  |                 |
|----|----------------------------------------------------------------------------------------------------|-----------------|
| 2. | Pulse y mantenga pulsado el botón <b>Function</b> /<br><b>Mode</b> para seleccionar <i>Weighing</i> (esta es la |                 |
|    | aplicación predeterminada).                                                                                     | Weighing        |
| 3. | Coloque objetos sobre el plato para mostrar su peso. Cuando la lectura sea estable, aparecerá el símbolo *      | Zero Print Func |
| 4  | El valer regultente en vigualiza en la unidad de                                                                | Ves No Ba       |

 El valor resultante se visualiza en la unidad de medida actual.

## Configuración del elemento

Para ver o ajustar la configuración actual.

- **Barra de capacidad:** cuando está activada, la barra de capacidad se visualiza en el campo de referencia. No se mostrará la capacidad cuando la balanza esté ajustada a cero.
- Unidades de pesaje: cambia la unidad indicada. Vea la Sección 5.4 para obtener más información.
- Nivel de filtrado: cambia el nivel de filtrado. Vea la Sección 5.3.4 para obtener más información.
- Datos GLP: vea la Sección 5.7 para obtener más información.
- **Configuración de impresión:** cambia la configuración de impresión. Vea la Sección 7 para obtener más información.

# 4.2 Recuento de piezas

Nota: antes de utilizar cualquier aplicación, asegúrese de que la balanza está nivelada y calibrada. El peso mínimo de la pieza no debe ser inferior a 0,1 d. En el modo LFT, el peso mínimo de la pieza es 3e, el tamaño mínimo de la muestra es 10.

Utilice esta aplicación para contar las muestras de peso uniforme.

#### Recuento de piezas

- 1. Pulse **Tare** o **Zero** si es necesario para comenzar.
- Pulse y mantenga pulsado el botón Function / Mode hasta que *Parts Counting* aparezca en la pantalla.

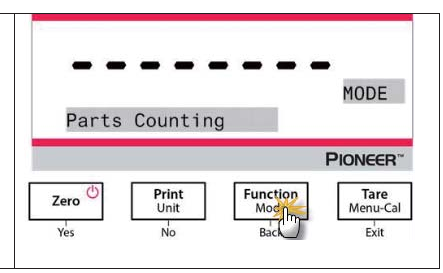

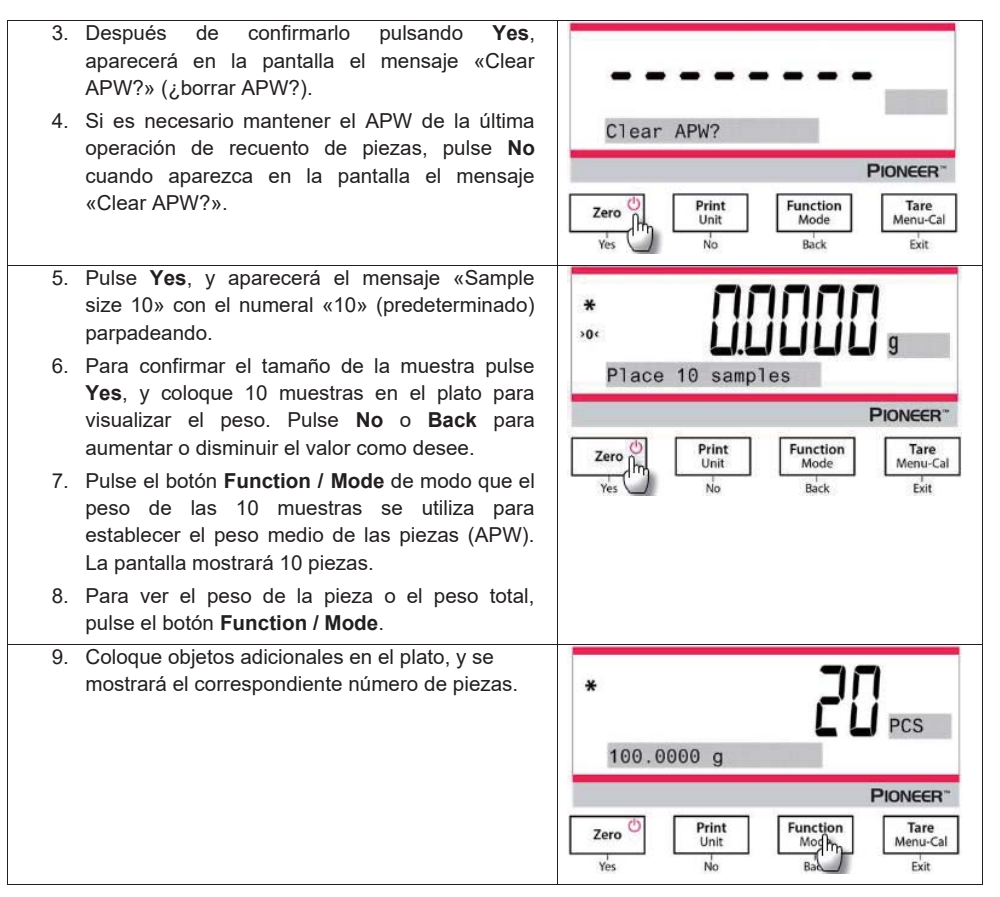

#### Configuración del elemento

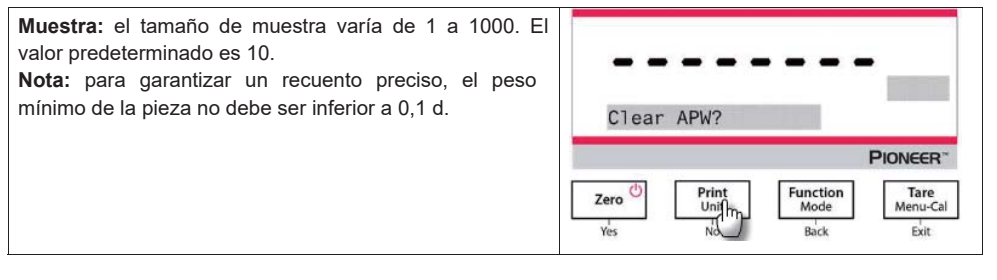

ES-9

#### Optimización del APW:

Mejorar la exactitud del recuento recalculando el peso de la pieza de forma automática a medida que se añaden más piezas.

La optimización del APW se produce solo cuando el número de piezas añadidas al plato es entre una y tres veces el número de las que ya están en él.

#### Configuración de impresión:

Cambiar la configuración de impresión. Vea la Sección 7 para obtener más información.

#### 4.3 Pesaje porcentual

Nota: antes de utilizar cualquier aplicación, asegúrese de que la balanza está nivelada y calibrada.

Utilice pesaje porcentual para mostrar el peso de un objeto de prueba como porcentaje de una muestra de referencia preestablecida.

Se muestra el peso predeterminado (o último) de referencia.

#### Pesaje porcentual

| 1. | Mantenga pulsado el botón <b>Function / Mode</b><br>hasta que aparezca en pantalla el mensaje<br><i>Percent Weighing</i> .       | MODE<br>Percent Weighing<br>Ploneer<br>Zero D<br>Yes No Function<br>Menu-Cal<br>Exit |
|----|----------------------------------------------------------------------------------------------------|--------------------------------------------------------------------------------------|
| 2. | Después de confirmarlo pulsando <b>Yes</b> ,<br>aparecerá en la pantalla el mensaje «Clear<br>reference?» (¿borrar referencia?). |                                                                                      |
| 3. | Pulse <b>Yes</b> y, a continuación verá el mensaje «Place sample» (colocar muestra).                                             | Clear reference?                                                                     |
|    |                                                                                                    | PIONEER"<br>Zero Dunit Function Mode Menu-Cal<br>Yes No Back Exit                    |
| 4. | Coloque la muestra de referencia en el plato<br>para mostrar su peso. Cuando la lectura sea<br>estable, aparecerá el símbolo *.  |                                                                                      |
| 5. | Pulse el botón <b>Function / Mode</b> para guardar en la memoria el peso de la muestra de referencia.                            | Place sample                                                                         |
|    | La pantalla mostrará: 100 %.                                                                                                    | Zero<br>Yes No Back Law Law Law Law Law Law Law Law Law Law                          |

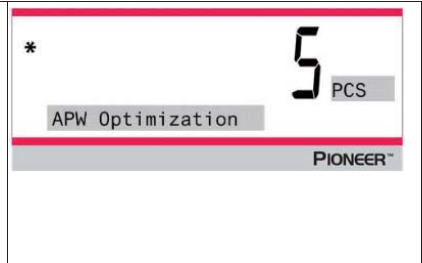

- Retire la muestra de referencia, y coloque el objeto de prueba en el plato. La relación del objeto de prueba al peso de la muestra de referencia se muestra como un porcentaje.
- Para ver el peso de la muestra de referencia o el peso del objeto de prueba, pulse el botón Function / Mode.

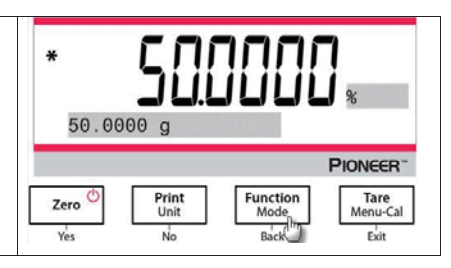

## Configuración del elemento

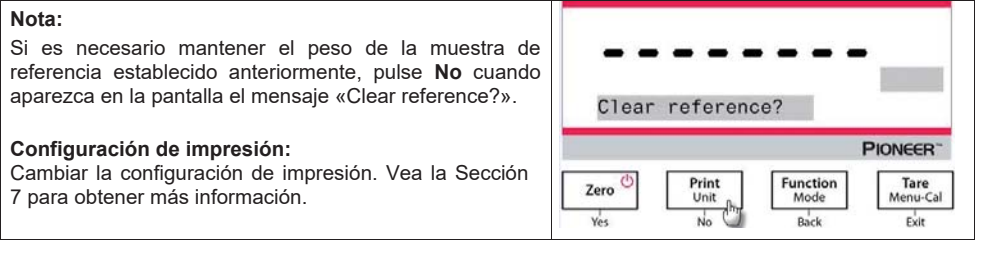

# 4.4 Pesaje dinámico

**Nota:** antes de utilizar cualquier aplicación, asegúrese de que la balanza está nivelada y calibrada. Retire todo lo que pueda haber en el plato antes de empezar un nuevo ciclo de pesaje dinámico.

Utilice esta aplicación para pesar una carga inestable, tal como un animal en movimiento.

#### Pesaje dinámico

| -                                                                                                    |                                                                                                    |
|----------------------------------------------------------------------------------------------------|----------------------------------------------------------------------------------------------------|
| <ol> <li>Mantenga pulsado el botón Function / Ma<br/>hasta que aparezca en pantalla el mens<br/>Dynamic Weighing.</li> </ol>                                                                              | saje                                                                                                    |
| <ol> <li>Después de confirmarlo pulsando Y<br/>aparecerá en la pantalla el mensaje «Cha<br/>parameter?» (¿cambiar parámetro?).</li> </ol>                                                                 | Ves,<br>Dynamic Weighing<br>PIONEER <sup>-</sup><br>Zero D<br>Yes No Back L<br>Tare<br>Menu-Cal<br>Exit |
| <ol> <li>Pulse Yes, y aparecerá en pantalla el mens<br/>«Average time 10 s» (tiempo medio 10 s) co<br/>numeral «10» parpadeando. Pulse No o B<br/>para aumentar o disminuir el valor como dese</li> </ol> | Average time 10 s                                                                                       |
|                                                                                                    | Yes No Back Exit                                                                                        |

| 4. | Confirme el tiempo de pesaje pulsando <b>Yes</b> . El<br>mensaje «Ready» (listo) aparecerá en la parte<br>inferior izquierda de la pantalla.                                | * Discourse of the second second seco |
|----|----------------------------------------------------------------------------------------------------|----------------------------------------------------------------------------------------------------|
| 5. | Coloque el objeto dinámico en el plato. La<br>balanza inicia una cuenta atrás (proceso de<br>promedio). Durante la cuenta atrás, la pantalla<br>muestra el tiempo restante. | * UBBBBBB<br>7 s remaining<br>PIONEER                                                                                                    |
| 6. | Cuando termina la cuenta atrás, la línea de resultado aparece y se mantiene.                                                                                                | ו הההההו                                                                                                    |
| 7. | Después de retirar el objeto dinámico, el peso se<br>ajusta automáticamente a cero, y la balanza<br>volverá al estado «Ready».                                              | Hold g                                                                                                    |

#### Configuración del elemento

**1. Tiempo medio:** ajuste el tiempo medio a un valor entre 1 y 15 segundos. El ajuste por defecto es 10 segundos.

2. Configuración de impresión: cambiar la configuración de impresión. Vea la Sección 7 para obtener más información.

# 4.5 Determinación de densidad

Nota: antes de utilizar cualquier aplicación, asegúrese de que la balanza está nivelada y calibrada.

Utilice esta aplicación para determinar la densidad de un objeto.

El **Kit de determinación de densidad, número de pieza 80253384,** está diseñado para ser utilizado con la balanza de la serie PX. Las ilustraciones de este procedimiento se refieren al kit de densidad, sin embargo, es posible utilizar cualquier instrumento de laboratorio que se ajuste a los requisitos para las mediciones de densidad. Con el software de la balanza se incluye una tabla de densidades de referencia para el agua a temperaturas entre 10 °C y 30.9 °C. Repase la sección completa antes de realizar mediciones de densidad.

#### Método de funcionamiento

Mantenga pulsado el botón Function / Mode hasta que «Density» aparezca en pantalla.

Después de confirmarlo pulsando **Yes**, aparecerá en la pantalla el mensaje «Change parameter?» (¿cambiar parámetro?). Puede mantener o cambiar la configuración como desee.

#### Configuración del elemento:

- Tipo de muestra: sólido, líquido
- Líquido auxiliar: agua, alcohol, otro
- Material poroso: Off, On
- Temperatura del agua: 20 °C (por defecto)
- Temperatura del alcohol: 20 °C (por defecto)
- Volumen (de plomo calibrado): 10 ml por defecto
- Peso (de material poroso): 5,000 g
- Densidad del aceite: 0.80000 g/cm<sup>3</sup>

Pueden realizarse cuatro tipos de determinación de la densidad:

- 1. Sólido más denso que el líquido auxiliar
- 2. Sólido menos denso que el líquido auxiliar
- 3. Densidad del líquido
- 4. Material poroso (impregnado con aceite)

Los siguientes son los procedimientos operativos para la determinación de densidad de un material sólido, líquido y poroso con agua como líquido auxiliar. Otros líquidos auxiliares son también aplicables para la determinación de la densidad.

#### 4.5.1 Medición de la densidad de un sólido sumergido utilizando agua

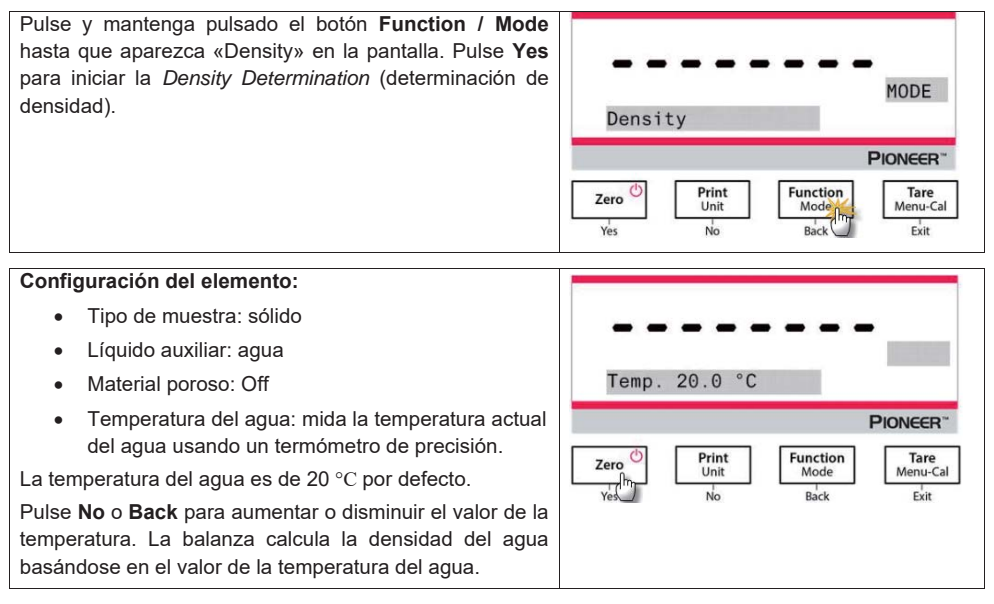

| 1. Pese la<br>kit de de<br>Cuando<br>estabilid        | muestra en aire utilizando la balanza y<br>eterminación de densidad.<br>aparezca el símbolo * (símbolo<br>lad), pulse el botón <b>Function / Mode</b> p           | el<br>de<br>ara  | <b>*</b><br>In ai  | <u>990</u>          | 3944                       | <b>j</b> g                           |
|-------------------------------------------------------|----------------------------------------------------------------------------------------------------|------------------|--------------------|---------------------|----------------------------|--------------------------------------|
| confirma                                              | ar el peso de la muestra en aire.                                                                                                    |                  | Zero ()<br>Yes     | Print<br>Unit<br>No | Function<br>Mode<br>Back   | PIONCER*<br>Tare<br>Menu-Cal<br>Exit |
| 2. Pese la<br>utilizand<br>densida<br><b>Nota:</b> ir | a muestra sumergida en el líqui<br>o la balanza y el kit de determinación<br>d.<br>troduzca la muestra en el líquido ha                                           | lo,<br>de<br>sta | *<br>In li         | 75.C                | 104                        | g                                    |
| que esté                                              | é completamente sumergida.                                                                                                    |                  | Zero <sup>()</sup> | Print<br>Unit       | Function                   | PIONEER"                             |
|                                                       |                                                                                                    |                  | Yes                | No                  | в                          | Exit                                 |
| 3. Pulse el<br>densida<br>prueba,<br>realizar         | botón <b>Function / Mode</b> para obtenen<br>d de la muestra. Una vez finalizada<br>pulse el botón <b>Function / Mode</b> pa<br>el análisis de una nueva muestra. | la<br>la<br>ara  |                    | 30                  | 390.                       | g/cm <sup>3</sup>                    |
|                                                       |                                                                                                    |                  |                    |                     |                            | <b>PIONEER</b> <sup>~</sup>          |
|                                                       |                                                                                                    |                  | Zero O<br>Yes      | Print<br>Unit<br>No | Function<br>Modelm<br>Back | Tare<br>Menu-Cal<br>Exit             |

#### 4.5.2 Medición de la densidad de un sólido flotante utilizando agua

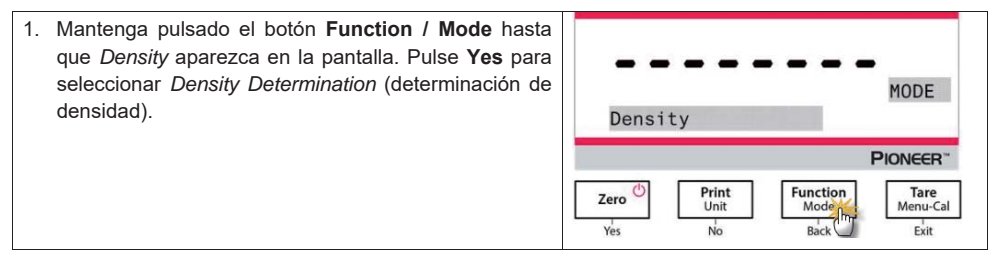

- 2. Al determinar la densidad con la balanza, la configuración de la balanza y los procedimientos de determinación de densidad son básicamente los mismos para un sólido flotante y un sólido no flotante, excepto en el caso del soporte necesario (como se muestra en la figura) que se utilizará para la determinación de la densidad.
- Una vez finalizada la prueba, pulse el botón Function / Mode para realizar el análisis de una nueva muestra.

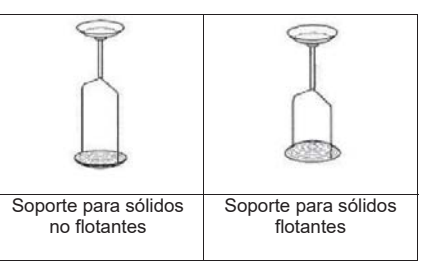

| Nota: introduzca la muestra en el líquido hasta que esté |  |
|----------------------------------------------------------|--|
| completamente sumergida.                                 |  |

#### 4.5.3 Medición de la densidad de un sólido utilizando un líquido auxiliar que no sea agua

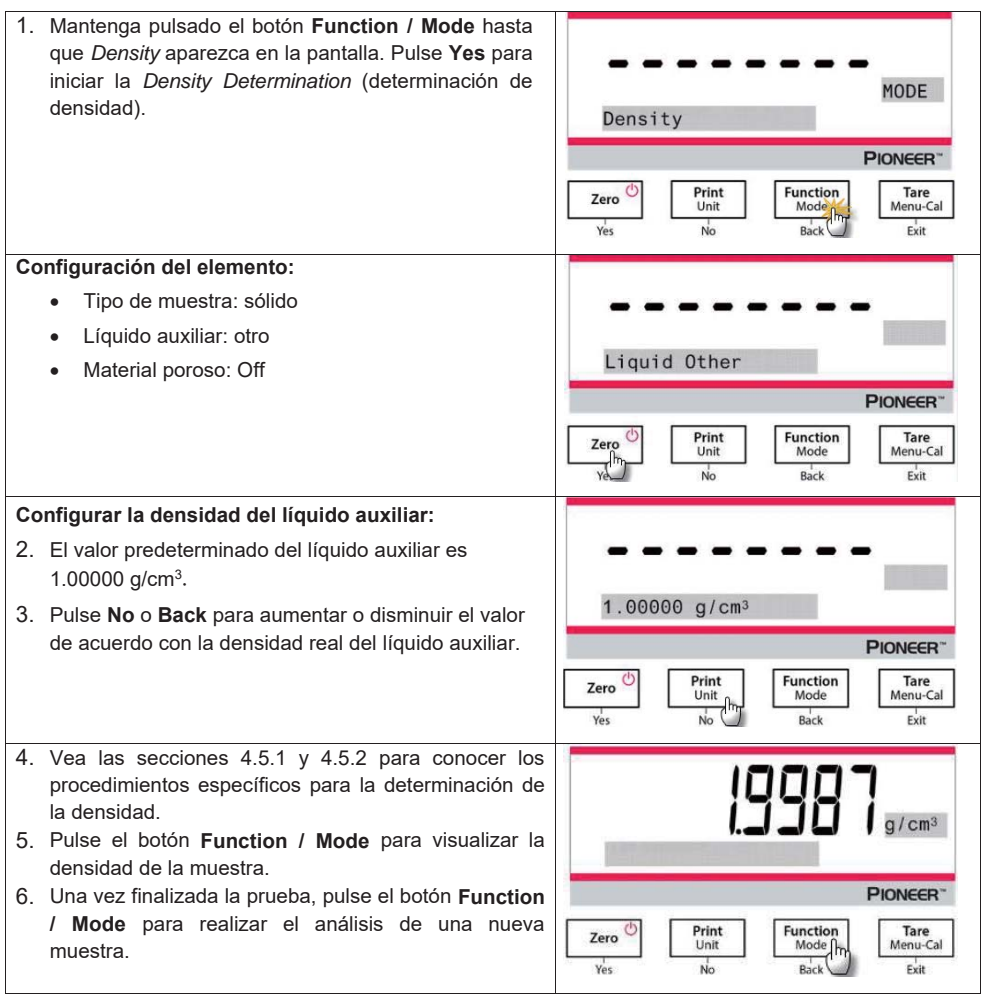

# 4.5.4 Medición de la densidad de un líquido usando un plomo calibrado

| Pulse y mantenga pulsado el botón <b>Function / Mode</b><br>hasta que aparezca «Density» en la pantalla. Pulse <b>Yes</b><br>para iniciar la Density Determination (determinación de<br>densidad).                                                                                                    | MODE<br>Density<br>PIONEER<br>Ves No Function<br>Mode<br>Density<br>Pioneer<br>Menu-Cal<br>Exit                        |
|----------------------------------------------------------------------------------------------------|----------------------------------------------------------------------------------------------------|
| <b>Configuración del elemento:</b><br>Tipo de muestra: líquido<br>Volumen: el plomo calibrado tiene un volumen<br>predeterminado de 10 ml, el cual se puede aumentar o<br>disminuir mediante los botones <b>No</b> o <b>Back</b> .                                                                                                    | Type Liquid<br>PIONCER*<br>Zero<br>Vesting<br>Vesting<br>No<br>Print<br>Duit<br>No<br>Back<br>Tare<br>Menu-Cal<br>Exit |
| Después de ajustar el volumen, pulse <b>Yes</b> para<br>comenzar el pesaje.<br><b>Nota:</b> cuando se establece el tipo de densidad a líquido,<br>se desactivan las opciones de tipo líquido y material<br>poroso.                                                                                                    | Volume 10.0 ml<br>Pionecer<br>Zero<br>Volume 10.0 ml<br>Diane<br>Unit<br>No<br>Bick<br>Exit                            |
| <ol> <li>Pese el plomo calibrado en aire utilizando la balanza<br/>y el kit de determinación de densidad.</li> <li>Cuando aparezca el símbolo * (símbolo de<br/>estabilidad), pulse el botón Function / Mode para<br/>confirmar el peso del plomo calibrado en aire.</li> </ol>                                                                                                    | * GGGGGGGGGG<br>In air<br>Pionceer<br>Zero<br>Ves No<br>Print<br>No<br>Print<br>Back<br>Tare<br>Menu-Cal<br>Exit       |
| <ol> <li>Pese el plomo calibrado sumergido en el líquido,<br/>utilizando la balanza y el kit de determinación de<br/>densidad. Introduzca el plomo calibrado en el líquido<br/>hasta que esté completamente sumergido (1 cm por<br/>debajo de la superficie del líquido).</li> <li>Cuando aparezca el símbolo * (símbolo de<br/>estabilidad), pulse el botón Function / Mode para<br/>confirmar el peso del plomo calibrado. Se muestra la<br/>densidad del líquido.</li> </ol> | * <b>THOUSE</b> Jg<br>In liquid<br>PIONEER <sup>-</sup><br>Zero Dinit<br>Ves No Function<br>Modim<br>Bad Exit          |

 Una vez finalizada la prueba, pulse el botón Function
 Mode para realizar el análisis de una nueva muestra.

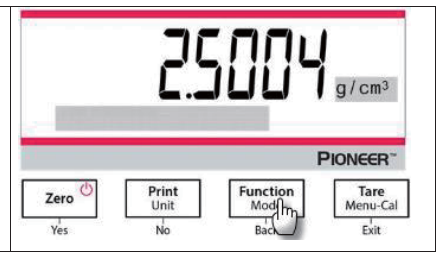

#### 4.5.5 Medición de la densidad de material poroso utilizando aceite

| Pulse y mantenga pulsado el botón <b>Function / Mode</b><br>hasta que aparezca «Density» en la pantalla. Pulse <b>Yes</b><br>para iniciar la Density Determination (determinación de<br>densidad). | MODE Density                                  |
|----------------------------------------------------------------------------------------------------|-----------------------------------------------|
|                                                                                                    | PIONEER"                                      |
|                                                                                                    | Zero Print<br>Unit Hondon<br>Yes No Back Exit |
| Configuración del elemento:                                                                                                    |                                               |
| Tipo de muestra: sólido                                                                                                    |                                               |
| Líquido auxiliar: agua                                                                                                    | Porous On                                     |
| Material poroso: On                                                                                                    | PIONEED.                                      |
|                                                                                                    | Print Function Tare                           |
|                                                                                                    | Yes No Back Exit                              |
| Configure los siguientes parámetros pulsando <b>No</b> o                                                                                                    |                                               |
| Temperatura del agua                                                                                                    |                                               |
| <ul> <li>Peso</li> </ul>                                                                                                    | Weight 5.0000 g                               |
| Densidad del aceite                                                                                                    | PIONEER                                       |
| Mida la temperatura actual del agua usando un termómetro de precisión. La balanza calcula la densidad del agua basándose en el valor de la temperatura del agua.                                   | Zero Unit Unit Mode Menu-Cal                  |
| <b>Nota:</b> deben medirse con antelación el peso de la muestra y la densidad del aceite.                                                                                                    |                                               |

### ES-18

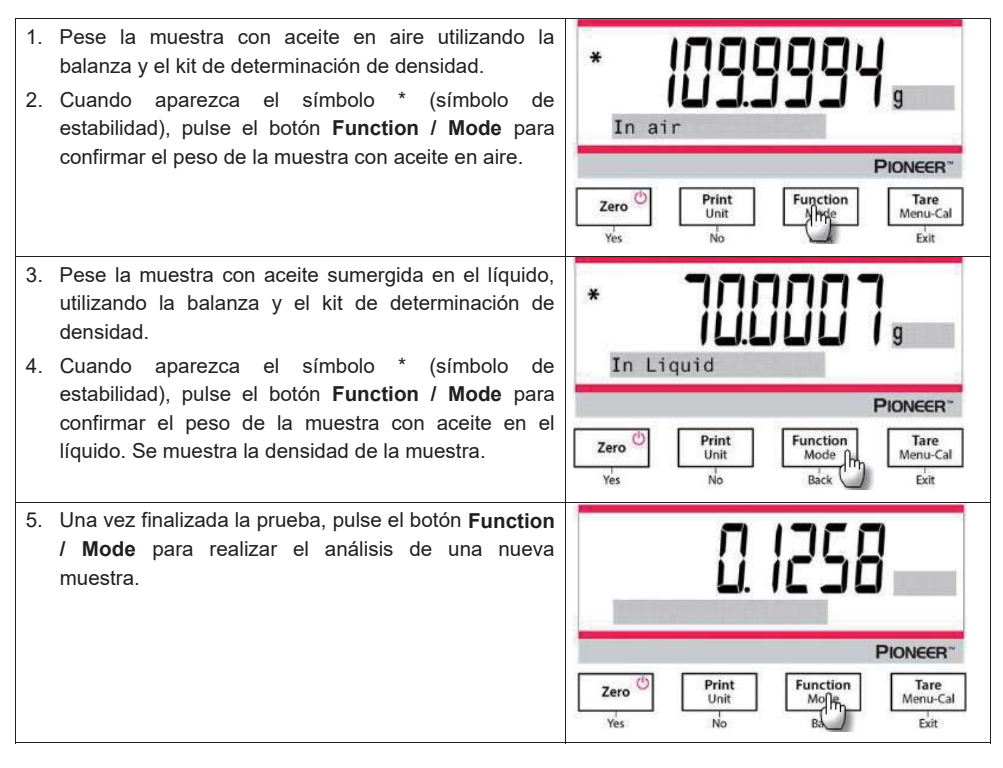

#### 4.6 Características adicionales

#### Pesaje por debajo

Nota: asegúrese de que la balanza está nivelada y calibrada.

La balanza PX está equipada con un gancho inferior para permitir el pesaje por debajo (como se muestra en la figura a continuación).

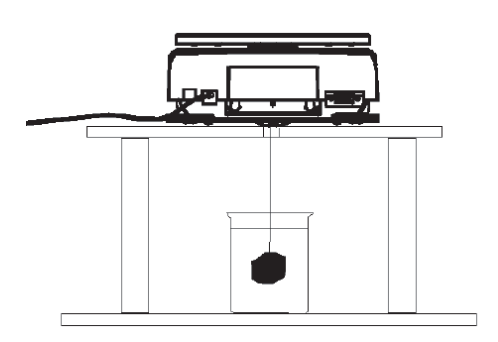

Antes de dar la vuelta a la balanza, quite el plato y los componentes de la cámara de pesaje (si procede) para evitar daños. No coloque la balanza en el cono de soporte del plato o las clavijas de la celda de carga.

Para utilizar esta característica, corte la alimentación a la balanza y, a continuación, retire la cubierta protectora para la abertura del pesaje por debajo.

Encienda la balanza, y utilice una cuerda o alambre para fijar los elementos a pesar.

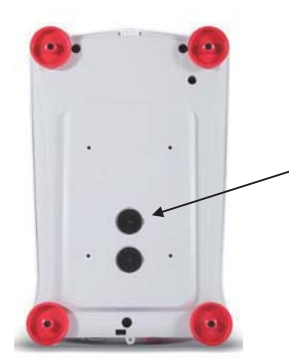

Cubierta protectora del pesaje por debajo

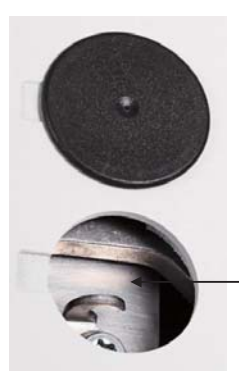

Gancho del pesaje por debajo

# 5. CONFIGURACIÓN DEL MENÚ

# 5.1 Menú de navegación

| Calibration      | Setup            | Units             | RS232        | Print             | GLP             | Factory<br>Reset | Lockout          |
|------------------|------------------|-------------------|--------------|-------------------|-----------------|------------------|------------------|
| Internal Cal     | Language         | Gram              | Baud Rate    | Stable Only       | Header 1        | Reset All        | Calibration      |
| Automatic<br>Cal | Filter Level     | Kilogram          | Transmission | Numeric<br>Only   | Header 2        |                  | Setup            |
| InCal<br>Adjust  | AZT              | Milligram         | Handshake    | Single<br>Header  | Header 3        |                  | Units            |
| Span Cal         | Auto Tare        | Carat             |              | Print To          | Header 4        |                  | RS232            |
| Linearity<br>Cal | Graduations      | Newton            |              | Auto Print        | Header 5        |                  | Print            |
|                  | Date format      | Pound             |              | Header            | Balance<br>Name |                  | GLP              |
|                  | Date             | Ounce             |              | Date and<br>Time  | User<br>Name    |                  | Factory<br>Reset |
|                  | Time Format      | Ounce Troy        |              | Balance ID        | Project<br>Name |                  |                  |
|                  | Time             | Grain             |              | Balance           |                 |                  |                  |
|                  |                  | -                 |              | Name              |                 |                  |                  |
|                  | Brightness       | Pennyweight       |              | User Name         |                 |                  |                  |
|                  | Auto Dim         | Momme             |              | Project           |                 |                  |                  |
|                  |                  |                   |              | Application       |                 |                  |                  |
|                  | Capacity Bar     | Mesghal           |              | Name              |                 |                  |                  |
|                  | Approved<br>Mode | Hong Kong<br>Tael |              | Result            |                 |                  |                  |
|                  |                  | Singapore<br>Tael |              | Gross             |                 |                  |                  |
|                  |                  | Tanwan Tael       |              | Net               |                 |                  |                  |
|                  |                  | Tical             |              | Tare              |                 |                  |                  |
|                  |                  | Tola              |              | Signature<br>Line |                 |                  |                  |
|                  |                  | Baht              |              | Line Feed         |                 |                  |                  |
|                  |                  | Custom unit       |              |                   |                 |                  |                  |

Nota: Las balanzas PX se clasifican en modelos InCal y modelos ExCal.

# 5.1.1 Cambiar la configuración

Para cambiar la configuración del menú, desplácese hasta el ajuste que desea modificar con los siguientes pasos:

#### Entrar al menú

Mantenga pulsado el botón Menú para acceder a él.

#### Seleccionar el submenú

Pulse No para navegar ente submenús, y pulse Yes para entrar en el submenú.

#### Seleccionar el elemento del menú

Pulse **No** para navegar entre los elementos del menú, y pulse **Yes** para seleccionar el elemento de menú que se muestra.

## 5.2 Calibration (Calibración)

Las balanzas PX ofrecen tres métodos de calibración: Calibración interna (solo en modelos InCal), calibración de span o alcance (Span Cal), y calibración de linealidad (Linearity Cal). **Atención:** no perturbe la balanza durante la calibración.

#### 5.2.1 Submenú de calibración (modelos InCal)

Nota: los modelos ExCal solo cuentan con calibración de span y calibración de linealidad.

#### 5.2.2 Calibración interna (no aplicable a modelos ExCal)

La calibración se logra utilizando pesos de calibración internos. La calibración interna puede realizarse en cualquier momento, siempre y cuando la balanza esté a temperatura de funcionamiento y nivelada. Para realizar la calibración interna es necesario que la balanza esté encendida y sin carga en el plato. Alternativamente, pulse el botón **Tare / Menu-Cal** y seleccione *Internal Cal* para iniciar la calibración interna.

La pantalla muestra el estado. Pulse cualquier botón para volver a la pantalla anterior..

#### 5.2.3 Calibración automática (PX85 PX125D PX225D SOLAMENTE)

Si la Calibración automática está ajustada en ON, la balanza realiza una calibración automática:

- cuando se detecta un cambio de temperatura de 1,5°C
- o cada 3 horas

AutoCal calibra automáticamente la balanza (utilizando la masa interna) cada vez que hay un cambio de temperatura lo suficientemente significativo como para afectar su precisión.

#### 5.2.4 InCal Adjust (no aplicable a modelos ExCal)

Utilice este método de calibración para ajustar el efecto de la calibración interna. El ajuste de calibración puede utilizarse para ajustar los resultados de la calibración interna por <u>+</u>100 divisiones.

**Nota:** antes de hacer un ajuste de calibración, realice una calibración interna. Para comprobar si es necesario un ajuste, coloque en el plato un peso de prueba igual al **valor de calibración de span**, y observe la diferencia (en divisiones) entre el valor nominal del peso y la lectura real de la balanza. Si la diferencia está dentro de ±1 división, no se requiere ajustar la calibración. Si la diferencia excede ±1 división, se recomienda ajustar la calibración.

Ejemplo:

| Lectura prevista de peso:  | 200.000 (valor total de la prueba) |
|----------------------------|------------------------------------|
| Lectura real de peso:      | 200,014                            |
| Diferencia en gramos:      | - 0.014                            |
| Diferencia en la división: | – 14 (valor InCal Adjust)          |

Para realizar un ajuste de calibración, seleccione «InCal Adjustment» en el menú de calibración; introduzca el valor (divisiones positivas o negativas) para que coincida con la diferencia observada anteriormente en el proceso. Vuelva a calibrar utilizando la calibración interna. Después de la calibración, coloque el peso de prueba en el plato y compruebe que el valor coincide con el valor mostrado. En caso contrario, repita el procedimiento hasta que la lectura de la calibración interna coincida con el peso de prueba.

Una vez completado, la balanza almacena el valor de ajuste y la pantalla regresa a la aplicación actual.

#### 5.2.5 Span Calibration (Calibración de span)

La calibración de span utiliza dos puntos de calibración, uno a carga cero y el otro a carga completa especificada (span). Para obtener información detallada sobre pesos de calibración, consulte las tablas de especificaciones en la sección 9.1.

Para realizar la calibración de span es necesario que la balanza esté encendida y sin carga en el plato. Para obtener una mayor precisión, utilice el peso más cercano al valor de span.

#### Pasos para la calibración de span

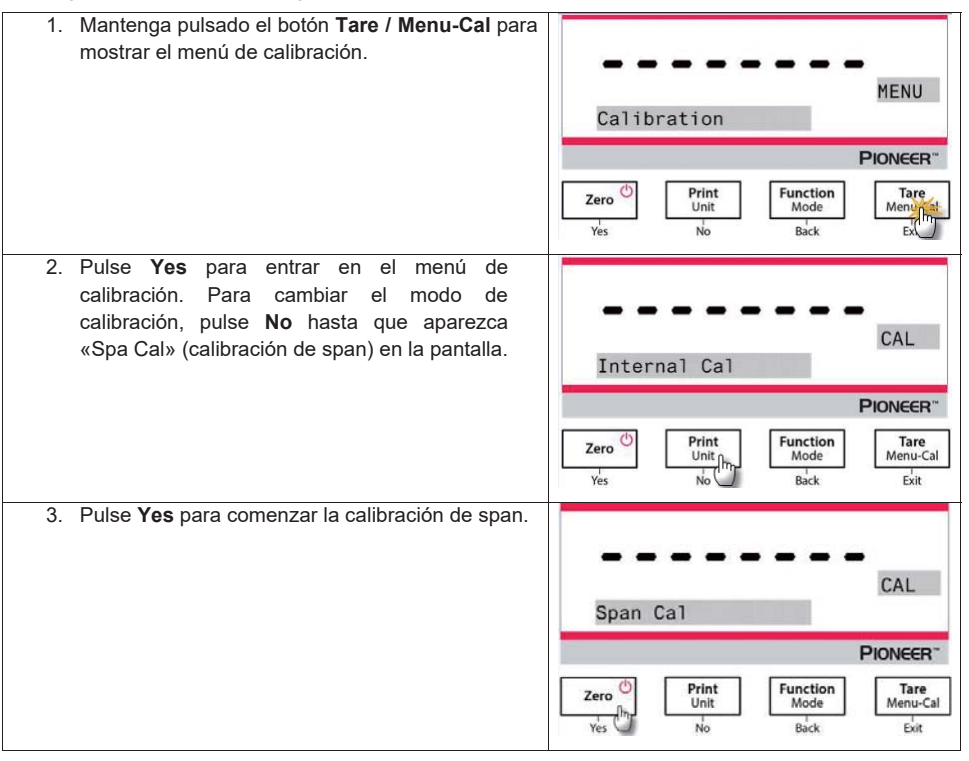

| 4. El valor de los pesos de calibración aparecerá en<br>la pantalla. Cuando la pantalla muestra «Place<br>weights» y «100.000 g», coloque en el plato el<br>peso o pesos hasta llegar a 100 g para realizar la<br>calibración. Para cambiar el punto de calibración | Place weights       |
|----------------------------------------------------------------------------------------------------|---------------------|
| a la mitad de la capacidad (es decir, 50 g), pulse                                                                                                    | PIONEER             |
| el botón <b>Function / Mode</b> . Cuando la pantalla<br>muestra «Place weights» y «50.000 g», coloque<br>en el plato el peso o pesos hasta llegar a 50 g<br>para realizar la calibración.                                                                           | Zero<br>Yes No Exit |
| 5. Retire el peso del plato.                                                                                                    | Remove weights      |
| <ol> <li>6. Una vez que la calibración de span se ha<br/>completado con éxito, la pantalla mostrará<br/>«Calibration done».</li> <li>Pulse cualquier botón para volver a la pantalla<br/>anterior.</li> </ol>                                                       | Calibration done    |
|                                                                                                    | PIONEER*            |

#### 5.2.6 Linearity Calibration (Calibración de linealidad)

La calibración de linealidad utiliza tres puntos de calibración, uno a carga cero y los otros a carga especificada.

Para obtener información detallada sobre pesos de calibración, consulte las tablas de especificaciones en la sección 9.1.

Se puede realizar la Linearity Calibration (calibración de linealidad) sin carga en el plato.

La balanza captura el punto cero y le solicitará el siguiente peso.

Siga las instrucciones en la pantalla hasta que se complete la calibración.

#### Pasos para la calibración de linealidad

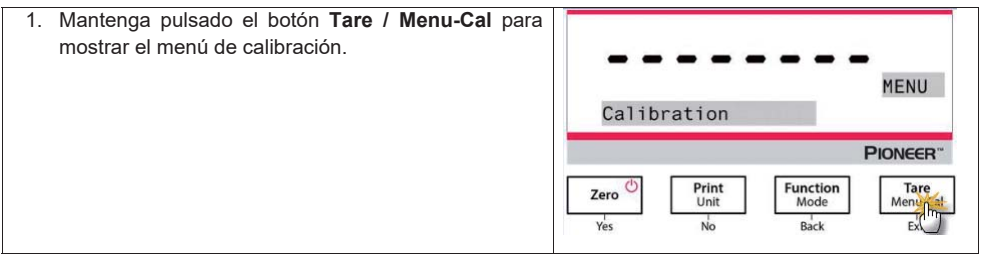

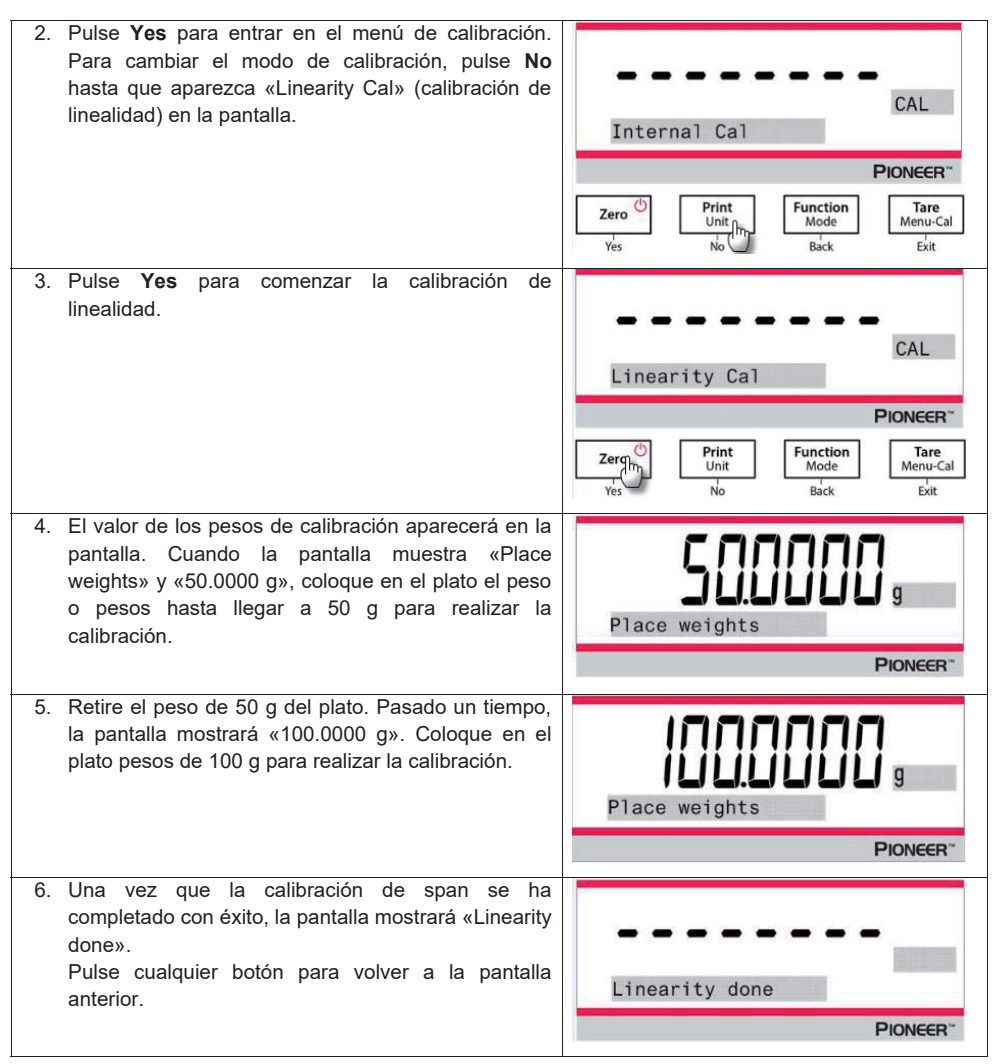

# 5.3 Balance Setup (Configuración de la balanza)

Acceda a este submenú para personalizar la funcionalidad de la unidad. **Nota:** la configuración predeterminada de fábrica se muestra en negrita.

## 5.3.1 Language (idioma)

Configura el idioma de los menús y mensajes en pantalla.

#### English Deutsch Français Italiano Polski Español Türkçe 한국 中文 日本語

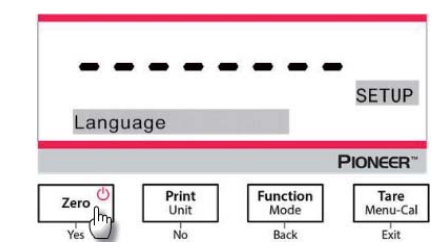

#### 5.3.2 Filter Level (nivel de filtrado)

Configura la cantidad de filtrado de señales.

Low (Bajo) = tiempo de estabilización más rápido con menos estabilidad. **Medium (Medio) = estabilización en tiempo normal con estabilidad normal.** High (Alto) = tiempo de estabilización más lento con más estabilidad.

#### 5.3.3 AZT (cero automático)

Configura la funcionalidad de cero automático.

Off = desactivado.

0.5 d = la pantalla mantiene el cero hasta una desviación de 0,5 graduaciones por segundo. 1 d = la pantalla mantiene el cero hasta una desviación de 1 graduaciones por segundo.

3 d = la pantalla mantiene el cero hasta una desviación de 3 graduaciones por segundo.

#### 5.3.4 Auto Tare (tara automática)

Configura la tara automática.

**Off** = desactivado. On = activado.

**Nota:** cuando está activada la tara automática, la pantalla mostrará «Place container» (colocar recipiente).

#### 5.3.5 Graduations (Divisiones)

Configura la legibilidad indicada de la balanza.

#### 1 división = legibilidad estándar.

10 divisiones = la legibilidad se incrementa por 10.

Por ejemplo, si la legibilidad estándar es de 0,01 g, seleccionar 10 divisiones resultará en una lectura de 0,1 g.

#### 5.3.6 Date Format (formato de fecha)

Configura el formato de fecha actual.

AAAA/MM/DD DD/MM/AAAA

#### DD/MM/AAAA

#### 5.3.7 Date Setup

Configura la fecha al formato actual.

Por ejemplo, si el formato de fecha es MM/DD/AAAA, se puede configurar la fecha como «jueves, 06/22/2017».

#### 5.3.8 Time format (formato de hora)

Configura el formato de hora actual.

24 hr

12 hr

#### 5.3.9 Time Setup (configuración de hora)

Configura la hora al formato actual.

Por ejemplo, si el formato de hora es 24 hr, la hora puede configurarse como 08:00:00.

#### 5.3.10 Brightness (brillo)

Ajusta el brillo de la pantalla.

Bajo **Medio** Alto

#### 5.3.11 Auto Dim (auto-oscurecer)

Configura si la balanza apaga automáticamente la retroiluminación de la pantalla.

#### Off = desactivado

10 minutos = oscurecer si no hay movimiento durante 10 minutos 20 minutos = oscurecer si no hay movimiento durante 20 minutos 30 minutos = oscurecer si no hay movimiento durante 30 minutos

#### 5.3.12 Capacity Bar (barra de capacidad)

Off = desactivada

#### On = activada

Cuando la capacidad está activada, se mostrará una barra de capacidad en la parte inferior de la pantalla. La barra de capacidad mostrará aproximadamente el peso actual como porcentaje de la capacidad de la balanza. Cuando la pantalla está en cero, no se mostrará la barra de capacidad.

#### 5.3.13 Approved Mode (modo aprobado)

Utilice este menú para configurar el estado legal para comercio.

#### Off = funcionamiento estándar.

ON = el funcionamiento cumple con las normas legales de metrología.

Nota: cuando el modo aprobado está activado, los ajustes del menú se ven afectados de la siguiente manera:

#### Menú de calibración:

 Para los modelos InCal, solo está disponible la calibración interna. Todas las demás funciones están ocultas.

Menú de configuración de la balanza:

- El nivel de filtrado está bloqueado en el valor actual.
- Cero automático se limita a 0.5 divisiones y a desactivado. El ajuste seleccionado está bloqueado.
- La tara automática está bloqueada en el valor actual.
- Las graduaciones se fuerzan a 1 división y el elemento de menú está oculto.

Menú de comunicación (Comunicación->Configuración de impresión->Impresión):

- Solo peso estable está bloqueado en «activado».
- Solo valor numérico está bloqueado en «desactivado».

Menú de comunicación (Comunicación->Configuración de impresión->Impresión automática):

• La selección de modos de impresión automática se limitan a desactivado (Off), activado cuando estable (On Stability), e intervalo (Interval). Continua no está disponible.

#### Menú de bloqueo:

El menú está oculto

**Nota:** el interruptor de seguridad ubicado en la parte trasera de la balanza debe estar en la posición de bloqueo para fijar el modo aprobado en «activado». El interruptor de seguridad debe estar en la posición desbloqueada para ajustar el modo aprobado en «desactivado». Ver sección 6.

# 5.4 Weighing Units (unidades de pesaje)

Acceda a este submenú para activar las unidades de medida que desea.

Las balanzas PX proporcionan una selección de 19 unidades, las cuales vienen todas ajustadas en «activado» por defecto.

**Nota:** debido a las leyes nacionales, la balanza podría no incluir algunas de las unidades de medida mencionadas.

| Pantalla | Unidad    |
|----------|-----------|
| g        | Gramo     |
| kg       | Kilogramo |
| mg       | Miligramo |
| ct       | Quilate   |
| Ν        | Newton    |
| lb       | Libra     |
| oz       | Onza      |
| ozt      | Onza troy |
| GN       | Grano     |

| Pantalla | Unidad      |
|----------|-------------|
| dwt      | Pennyweight |
| mo       | Momme       |
| msg      | Mesghal     |
| tl H     | HK tael     |
| tl S     | SG tael     |
| tl T     | TW tael     |
| tcl      | Tical       |
| tola     | Tola        |
| baht     | Baht        |
| C1       | Custom unit |

| Cambiar las unidades de pesaje                                                                                                    |                                                                                                    |
|----------------------------------------------------------------------------------------------------|----------------------------------------------------------------------------------------------------|
| <ol> <li>Mantenga pulsado el botón Print / Unit hasta que<br/>Unit Menu (menú de unidades) aparezca en pantalla.</li> </ol>             | * <b>OCOUC</b> g<br>PIONEER"                                                                                                    |
|                                                                                                    | Zero<br>Yes<br>Yes |
| <ol> <li>La unidad por defecto es el gramo (g). Para cambian<br/>la unidad, pulse No para avanzar a la siguiente<br/>unidad.</li> </ol> | <b>Gram</b>                                                                                                    |
|                                                                                                    | PIONEER                                                                                                    |
|                                                                                                    | Zero Dint Unit Mode Menu-Cal                                                                                                    |
| <ol> <li>Pulse YES para fijar la unidad indicada como unidad<br/>de pesaje.</li> </ol>                                                  | Units<br>Milligram                                                                                                    |
|                                                                                                    | PIONEER                                                                                                    |
|                                                                                                    | Zero (hr. Vinit Unit No Back Ekit                                                                                                    |

#### Definir unidades personalizadas

Active «Custom» en el menú de unidades para activar y definir las unidades de medida.

La unidad personalizada se define introduciendo tres parámetros: factor, exponente y dígito menos significativo (LSD). Defina la unidad personalizada de la siguiente manera:

- 1. Determine cuántas unidades personalizadas hay en 1 gramo.
- 2. Convierta el valor a notación científica, es decir, m x 10n.
- 3. Introduzca el valor de m como factor.
- 4. Introduzca el valor de n como el exponente.
- 5. Introduzca la cantidad por la que avanza la unidad personalizada como el ajuste LSD.

Introduzca el factor y exponente y el LSD.

| Factor | Exponent<br>(+3 to -3) | Conversion<br>Factor |
|--------|------------------------|----------------------|
| .1234  | 3                      | 123.4                |
| .1234  | 2                      | 12.34                |
| .1234  | 1                      | 1.234                |
| .1234  | 0                      | .1234                |
| .1234  | -1                     | .01234               |
| .1234  | -2                     | .001234              |
| .1234  | -3                     | .0001234             |

Unidad personalizada = factor de conversión x gramos.

El LSD es el valor por el que se incrementa o disminuye el peso indicado.

| LSD | Result                 |
|-----|------------------------|
| .5  | Adds one decimal place |
|     | Display counts by 5    |
| 1   | Display counts by 1    |
| 2   | Display counts by 2    |
| 5   | Display counts by 5    |
| 10  | Display counts by 10   |
| 100 | Display counts by 100  |

#### Nota:

La balanza utiliza el factor de conversión para convertir gramos a la unidad de pesaje personalizada, y se define introduciendo un factor y un exponente. El factor es un valor entre 0.1000000 y 1.999999 incluido.

Por ejemplo: una taza de producto químico = 0.5643834 × 1 g, el factor deberá ajustarse a 0.5643834.

El exponente mueve el punto decimal del factor a la derecha para valores positivos o a la izquierda para valores negativos.

Por ejemplo: una taza de producto químico = 10 g, el exponente deberá ajustarse a 2.

El LSD es el valor por el que se incrementa o disminuye el peso.

| LSD | Result                    |
|-----|---------------------------|
| 1   | La pantalla cuenta por 1  |
| 5   | La pantalla cuenta por 5  |
| 10  | La pantalla cuenta por 10 |
|     |                           |
|     |                           |

Por ejemplo, si el dígito indicado es 0,56 por una taza de producto químico, el LSD deberá fijarse en 100.

#### 5.5 RS232 Interface Setup (configuración de la interfaz RS232)

Acceda a este menú para personalizar la configuración estándar de RS232. Los datos pueden pasarse a una impresora o un ordenador.

#### 5.5.1 Baud Rate (velocidad en Baudios)

Configura la velocidad en baudios (bits por segundo).

 1200
 = 1200 bps

 2400
 = 2400 bps

 4800
 = 4800 bps

 9600
 = 9600 bps

 19200
 = 19200 bps

 38400
 = 38400 bps

## 5.5.2 Transmission (transmisión)

Configura los bits de datos, bit de parada y paridad.

#### 8-NO-1 = 8 bits de datos, sin paridad, bit de parada 1

8-NO-2 = 8 bits de datos, sin paridad, bit de parada 2 7-EVEN-1 = 7 bits de datos, paridad par, bit de parada 1 7-EVEN-2 = 7 bits de datos, paridad par, bit de parada 2 7-NO-1 = 7 bits de datos, sin paridad, bit de parada 1 7-NO-2 = 7 bits de datos, sin paridad, bit de parada 2 7-ODD-1 = 7 bits de datos, paridad impar, bit de parada 1 7-ODD-2 = 7 bits de datos, paridad impar, bit de parada 2

## 5.5.3 Handshake

Configura el método de control de intercambio.

#### NONE = no hay intercambio

Xon-Xoff = intercambio XON/XOFF Hardware = intercambio de hardware

# 5.6 Print Settings (configuración de impresión)

Acceda a este menú para personalizar la configuración de transferencia de datos.

#### 5.6.1 Stable Only

Off = los valores se imprimen inmediatamente sin importar la estabilidad.

On = los valores se imprimen solo cuando se cumplen los criterios de estabilidad.

#### 5.6.2 Numeric Only (solo numérico)

Off = se imprimen todos los resultados seleccionados. On = solo se imprimen los datos de valores numéricos.

#### On = solo se imprimen los datos de valores numerico

#### 5.6.3 Single Header (encabezado sencillo)

Off = se imprimen los encabezados por cada impresión. On = los encabezados se imprimen una vez al día.

#### 5.6.4 Print To (imprimir a)

PC = datos de impresión a un ordenador

Impresora = datos de impresión a una impresora

#### 5.6.5 Auto Print (impresión automática) Off = desactivado

En estabilidad<sup>1</sup> = imprime solo cuando se cumplen los criterios de estabilidad. Intervalo de impresión<sup>2</sup> = imprime en el intervalo de tiempo definido. Continua = imprime de manera continua.

<sup>1</sup>Cuando está seleccionada la opción «cuando estable», configure las condiciones para la impresión.

#### Carga = imprime cuando la carga indicada es estable.

Carga y cero = imprime cuando las lecturas de carga y cero son estables.

<sup>2</sup>Cuando «intervalo de impresión» está seleccionado, configure el intervalo de tiempo utilizando el teclado numérico.

Hay disponibles ajustes de 1 a 3600 segundos. El valor predeterminado es 0.

- 5.6.7 Date and Time (fecha y hora) On = imprime la fecha y la hora. Off = no imprime la fecha ni la hora.
- 5.6.8 Balance ID (Id. de la balanza) On = imprime el Id. de la balanza. Off = no imprime el Id. de la balanza.
- 5.6.9 Balance Name (nombre de la balanza) On = imprime el nombre de la balanza. Off = no imprime el nombre de la balanza.
- 5.6.10 User Name (nombre de usuario) On = imprime el nombre de usuario. Off = no imprime el nombre de usuario.
- 5.6.11 Project Name (nombre del proyecto) On = imprime el nombre del proyecto. Off = no imprime el nombre del proyecto.
- 5.6.12 Application Name (nombre de la aplicación) On = imprime el nombre de la aplicación. Off = no imprime el nombre de la aplicación.
- 5.6.13 Result (resultado) On = imprime el resultado del pesaje. Off = no imprime el resultado del pesaje.
- 5.6.14 Gross (bruto) On = imprime el peso bruto. Off = no imprime el peso bruto.
- 5.6.15 Net (neto)

**On = imprime el peso neto.** Off = no imprime el peso neto.

5.6.16 Tare (tara)

On = imprime el valor de tara.

Off = no imprime el valor de tara.

#### 5.6.17 Line Feed (avance de línea)

1 línea = mueve el papel una línea hacia arriba después de la impresión.
 4 líneas = mueve el papel cuatro líneas hacia arriba después de la impresión.

#### 5.6.18 Línea de firma

On = se imprime la línea de firma.

Off = la línea de firma no se imprime.

# 5.7 GLP

Acceda a este menú para establecer las buenas prácticas de laboratorio (GLP).

## 5.7.1 Header (encabezado)

Permite la impresión de los encabezados. Hay 5 encabezados disponibles. Hay disponibles ajustes alfanuméricos de hasta 25 caracteres para cada configuración de encabezado

## 5.7.2 Balance Name (nombre de la balanza)

Configura el nombre de la balanza.

Hay disponibles ajustes alfanuméricos de hasta 16 caracteres.

## 5.7.3 User Name (nombre de usuario)

Configura el nombre del proyecto. Hay disponibles ajustes alfanuméricos de hasta 16 caracteres. El valor predeterminado está en blanco.

## 5.7.4 Project Name (nombre del proyecto)

Configura el nombre del proyecto.

Hay disponibles ajustes alfanuméricos de hasta 16 caracteres. El valor predeterminado está en blanco.

# 5.8 Factory reset (restablecer a fábrica)

Utilice este menú para restablecer todas las configuraciones de menú a sus parámetros por defecto.

Reset all = restablece todos los menús a sus ajustes predeterminados.

Exit = regresa a la pantalla principal de la aplicación sin restablecer ningún menú.

# 5.9 Lockout (bloqueo)

Utilice este submenú para bloquear / desbloquear determinados menús.

#### Off = el menú está desbloqueado

On = el menú está bloqueado

# 6. LEGAL PARA COMERCIO (LFT)

Cuando la balanza se utiliza en actividades comerciales o una aplicación controlada legalmente, debe ser configurada, verificada y sellada según los reglamentos locales de pesos y medidas. Es la responsabilidad del comprador asegurarse de que se cumplen todos los requisitos legales pertinentes.

#### 6.1 Ajustes

Antes de la verificación y el sellado, realice los siguientes pasos:

- 1. Compruebe que la configuración del menú cumpla los reglamentos locales de pesos y medidas.
- 2. Realice una calibración tal como se explica en la sección 5.
- 3. Ajuste la posición del interruptor de seguridad como se muestra en la sección 6.3.

**Nota:** cuando el interruptor de seguridad está activado, no pueden cambiarse los siguientes ajustes de menú: calibración, configuración, modo, unidad y bloqueo. Para más información, vea la sección 5.3.13.

#### 6.2 Verificación

Un funcionario oficial de pesos y medidas o un agente de servicio autorizado debe realizar el procedimiento de verificación.

#### 6.3 Fijar el menú

Se utiliza un interruptor deslizante para fijar los ajustes del menú de bloqueo. Cuando el interruptor está en la posición On, se puede ver la configuración del menú de bloqueo pero no modificarla. Este interruptor está situado en la parte de atrás de la base.

Ajuste la posición del interruptor en ON deslizando el interruptor externo de bloqueo externo a «LOCKED» (BLOQUEADO) como se muestra en la figura siguiente.

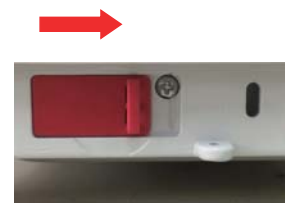

**Nota:** este interruptor se usa también junto con el menú legal para comercio. Cuando el menú legal para comercio está activado, el interruptor debe establecerse en la posición On para evitar la calibración y cambios a ajustes importantes en relación con la metrología.

#### 6.4 Sellar el acceso a la configuración de la balanza

Un funcionario oficial de pesos y medidas o un agente de servicio autorizado debe aplicar el sello de seguridad para evitar cambios en la configuración. Consulte las ilustraciones de los métodos de sellado a continuación.

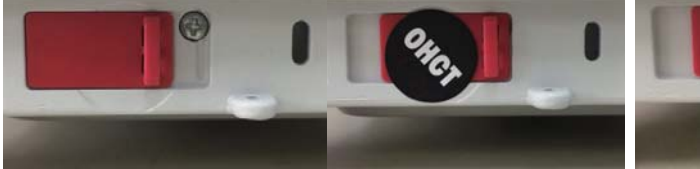

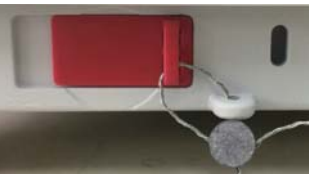

Desbloqueado

Bloqueado con sello de papel

Bloqueado con cable de sellado

# 7. Impresión

# 7.1 Conectar, configurar y probar la impresora / interfaz del ordenador

Utilice el puerto RS-232 integrado para conectar a un ordenador o impresora.

Si se conecta a un ordenador, utilice HyperTerminal o un software similar, como SPDC descrito a continuación.

(En Windows XP, HyperTerminal se encuentra en Accesorios / Comunicaciones).

Conecte el ordenador con un cable serie estándar (directo).

Seleccione Conexión nueva, «conectar mediante» COM1 (o puerto COM disponible).

Seleccione Baud=9600; Parity=8 None; Stop=1; Handshaking=None. Haga clic en OK.

Seleccione Properties/Settings (Propiedades/Ajustes) y, a continuación, ASCII Setup. Marque las casillas como se ilustra:

(Send line ends...; Echo typed characters...; Wrap lines...)

Step

Utilice los comandos de la interfaz RS232 (sección 9.6.1) para controlar la balanza desde un ordenador.

# Software SPDC

Export File Type: Excel + Export File Parts ClUsers/ex-55(Desktop/N

++ 0.0000.-

Ohaus proporciona el software SPDC / Recopilación de datos de puerto serie, y puede utilizarse en sistemas operativos que no tienen el software HyperTerminal mencionado anteriormente. El software SPDC puede recopilar y transferir preliminarmente los datos a archivos de Microsoft (como Excel, Word, etc.).

Seleccione el tipo de archivo de exportación y la ruta del archivo de exportación y pulse «Run» (ejecutar) como se muestra a continuación.

**Nota:** El software SPDC más reciente es compatible con los idiomas inglés y chino, y se puede descargar desde el sitio web de Ohaus. Para obtener más información, consulte el *Manual de instrucciones SPDC de recopilación de datos.* 

# 7.2 Formato de salida

Los datos de los resultados, y los datos G/N/T, tienen el siguiente formato de salida.

| Campo:    | Etiqueta <sup>1</sup> | Espacio <sup>2</sup> | Peso <sup>3</sup> | Espacio <sup>2</sup> | Unidad <sup>4</sup> | Espacio | Estabilidad 5 | Espacio | G/N <sup>6</sup> | Espacio | Caracteres de term. 7 |
|-----------|-----------------------|----------------------|-------------------|----------------------|---------------------|---------|---------------|---------|------------------|---------|-----------------------|
| Longitud: |                       | 1                    | 11                | 1                    | 5                   | 1       | ≤ 1           | ≤ 1     | ≤ <b>3</b>       | 0       | ≤ 8                   |

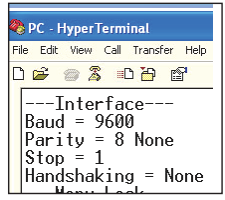

#### Nota:

- 1. La longitud del campo de etiqueta no es fija.
- 2. Cada campo es seguido por un único espacio de delimitación (ASCII 32).
- 3. El campo «peso» consta de 11 caracteres justificados a la derecha. Si el valor es negativo, el carácter «-» se sitúa inmediatamente antes del dígito más a la izquierda.
- El campo «unidad» contiene la abreviatura de la unidad de medida hasta un máximo de 5 caracteres, justificado a la derecha.
- 5. El campo «estabilidad» contiene el carácter «?» si la lectura del peso no es estable. El campo «estabilidad» y el campo «espacio» se omiten si la lectura del peso es estable.
- El campo «G/N» muestra la lectura del peso neto o bruto. Para pesos netos, el campo muestra «N». Para pesos brutos, el campo muestra «G».
- El campo «caracteres de terminación» contiene CRLF, cuatro CRLF o Form Feed (avance de página) (ASCII 12), dependiendo de la configuración del menú AVANCE DE LÍNEA.
- Cuando «solo numérico» está activado, solo se imprime el campo «peso», alineado a la izquierda.

#### 7.3 Ejemplos de impresión

Se muestran ejemplos de cada aplicación con todos los factores en **ON** en el menú **Imprimir**. También se muestran los valores predeterminados para las líneas de **Encabezado** 1-5.

#### PESAJE BÁSICO

#### **RECUENTO DE PIEZAS**

| Header 1<br>Header 2<br>Header 3<br>Header 4<br>Header 5<br>07/19/2017<br>Balance ID<br>Balance Na<br>User Name<br>Project Nar<br>Weighing<br>49.98<br>Gross:<br>Net:<br>Tare: | 17:56:<br>: B23456<br>:me: PX5<br>:<br>:<br>ne:<br>9<br>49.98<br>49.98<br>0.00 | 23<br>7890<br>5202<br>g G<br>g N<br>g T |
|----------------------------------------------------------------------------------------------------|--------------------------------------------------------------------------------|-----------------------------------------|
| Signature:<br>Verified By                                                                                                    | :                                                                              |                                         |
|                                                                                                    |                                                                                |                                         |

Header 1 Header 2 Header 3 Header 4 Header 5 07/19/2017 17:57:19 Balance ID: B234567890 Balance Name: PX5202 User Name: Project Name: Parts Counting 4999 PCS Quantity: 49.99 Gross: g G 49.99 Net: gΝ 0.00 gТ Tare<sup>.</sup> APW: 0.010 g Sample Size: 10 PCS Signature: Verified Bv:

#### PESAJE PORCENTUAL

Header 1 Header 2 Header 3 Header 4 Header 5 07/19/2017 17:57:19 Balance ID: B234567890 Balance Name: PX223/E User Name: Project Name: Percent Weighing Percentage: 10.156 % N 23.361 g G Gross: g N Net: 10.156 gТ 13.205 Tare: Reference weight: 100.000 g Signature: Verified By:

#### PESAJE DINÁMICO

| Header 1<br>Header 2<br>Header 3<br>Header 3<br>Header 4<br>Header 5<br>07/19/2017 18:00:12<br>Balance ID: B234567890<br>Balance Name: PX5202<br>User Name:<br>Project Name:<br>Dynamic Weighing<br>Final weight: 49.99 g<br>Gross: 50.06 g G<br>Net: 50.06 g N<br>Tare: 0.00 g T<br>Averaging Time: 10 s |
|----------------------------------------------------------------------------------------------------|
| Signature:<br>Verified By:                                                                                                    |

#### DENSIDAD

(Tipo de densidad = sólido, líquido auxiliar = agua, material poroso = on)

Header 1 Header 2 Header 3 Header 4 Header 5 07/19/2017 18:03:23 Balance ID: B234567890 Balance Name: PX5202 User Name: Project Name: Density Density: 0.0345 g/cm<sup>3</sup> 49.99 g G Gross: Net: 49.99 g N Tare: 0.00 ġТ Oiled Weight: 199.89 g Weight in liquid: 49.98 g Auxiliary liquid: Water liquid density: 0.9982 g/cm3 Temp.: 20.0 °C Porous: On Oil density: 0.8000 g/cm<sup>3</sup> Dry Weight: 5.00 g

Signature: Verified By:

#### DENSIDAD

(Tipo de densidad = líquido, volumen del plomo = 10ml)

| Header 1<br>Header 2<br>Header 2<br>Header 3<br>Header 4<br>Header 5<br>07/19/2017 18:05:17<br>Balance ID: B234567890<br>Balance Name:<br>Project Name:<br>Density: 14.9820 g/cm³<br>Gross: 49.98 g G<br>Net: 49.98 g N<br>Tare: 0.00 g T<br>Weight in air: 199.88 g<br>Weight in liquid: 50.05 g<br>Sinker Volume: 10.0 ml |
|----------------------------------------------------------------------------------------------------|
| Signature:<br>Verified By:                                                                                                    |

#### CALIBRACIÓN INTERNA

| -OHAUS-<br>07/26/2017 05:16:53<br>Balance ID:<br>Balance Name: PX2202<br>User Name:<br>Project Name:<br>Internal Calibration<br>Calibration is done.<br>Difference weight: 0.00 g |  |
|----------------------------------------------------------------------------------------------------|--|
| Signature:<br>Verified By:                                                                                                    |  |

#### CALIBRACIÓN DE SPAN

| -OHAUS-<br>03/19/2000 04:51:46<br>Balance ID:<br>Balance Name: PX22027H/E |
|---------------------------------------------------------------------------|
| I ser Name:                                                               |
| Project Name:                                                             |
| Span Calibration                                                          |
| Calibration is done.                                                      |
| Reference weight: 2000.00 g                                               |
| Actual weight: 2000.22 g                                                  |
| Difference weight: 0.22 g                                                 |
| Weight ID:                                                                |
|                                                                           |
|                                                                           |
|                                                                           |

Signature: \_\_\_\_\_ Verified By: \_\_\_\_

#### CALIBRACIÓN DE LINEALIDAD

Г

| -OHAUS-<br>01/01/2000 17:30:47<br>Balance ID:<br>Balance Name: PX5202M<br>User Name:<br>Project Name:<br>Linearity Calibration |
|----------------------------------------------------------------------------------------------------|
| Calibration is done.                                                                                                    |
| Signature:<br>Verified By:                                                                                                    |

# 8. MANTENIMIENTO

# 8.1 Calibración

Compruebe periódicamente la calibración colocando un peso exacto en la balanza y observando el resultado. Si es necesario realizar una calibración, consulte las instrucciones en la sección 5.2.

# 8.2 Limpieza

**ADVERTENCIA:** desconecte el equipo de la fuente de alimentación antes de su limpieza. Asegúrese de que no entre líquido en el interior de la balanza.

Limpie la balanza a intervalos regulares.

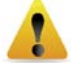

La superficie de la carcasa puede limpiarse con un paño sin pelusas ligeramente humedecido con agua o un limpiador suave.

Las superficies de vidrio pueden limpiarse con un limpiacristales comercial.

Atención: no utilice disolventes, amoniaco, ni productos químicos o de limpieza abrasivos.

#### 8.3 Solución de problemas

| Síntoma / Indicador                                       | Causa posible                                                                                                    | Solución                                                                                                    |  |
|-----------------------------------------------------------|----------------------------------------------------------------------------------------------------|----------------------------------------------------------------------------------------------------|--|
| La balanza no se<br>enciende                              | La balanza no está conectada a la<br>alimentación eléctrica                                                                 | Compruebe la conexión y el voltaje                                                                                                    |  |
| No muestra valores<br>precisos                            | Calibración incorrecta<br>Entorno inestable                                                                                 | Realice una calibración<br>Mueva la balanza a un lugar<br>adecuado                                                                                      |  |
| No se puede calibrar                                      | Menú de calibración bloqueado<br>El modo aprobado está activado<br>Entorno inestable<br>Pesos incorrectos de calibración    | Desbloquee el menú de calibración<br>Desactive el modo aprobado<br>Mueva la balanza a un lugar<br>adecuado<br>Utilice pesos de calibración<br>correctos |  |
| No se puede cambiar la<br>configuración del menú          | Submenú bloqueado<br>El modo aprobado está activado                                                                         | Desbloquee el submenú<br>Desactive el modo aprobado                                                                                                    |  |
| Peso de referencia bajo                                   | Peso de referencia demasiado bajo<br>El peso en el plato es demasiado pequeño<br>para definir un peso de referencia válido. | Aumente el tamaño de la muestra                                                                                                    |  |
| Peso de la pieza no<br>válido                             | Peso medio de las piezas es demasiado<br>pequeño                                                                            | Aumente el peso medio de las<br>piezas                                                                                                    |  |
| Finalizó el tiempo de<br>espera para el<br>funcionamiento | La lectura de peso no es estable                                                                                            | Mueva la balanza a un lugar<br>adecuado                                                                                                    |  |
| Err 8.3                                                   | La lectura de peso excede el límite de<br>sobrecarga.                                                                       | Eliminar el peso de plato                                                                                                    |  |
| Err 8.4                                                   | La lectura de peso está por debajo del<br>límite de carga insuficiente.                                                     | Reinstalar el plato                                                                                                    |  |
|                                                           | Ocupado (tara, cero, impresión, a la espera de un peso estable)                                                             | Espere hasta que finalice                                                                                                    |  |

#### TABLA 8-1. SOLUCIÓN DE PROBLEMAS

# 8.4 Información de servicio

Si la sección de solución de problemas no resuelve su problema, póngase en contacto con su agente de servicio autorizado de Ohaus. Visite nuestro sitio web www.ohaus.com para localizar la oficina de Ohaus más cercana a usted.

# 9. DATOS TÉCNICOS

# 9.1 Especificaciones

Condiciones ambientales

- Uso de interior solamente
- Altitud: Hasta 2,000 m
- Rango de temperatura: 10 °C a 30 °C
- Humedad: máxima humedad relativa 80% para temperaturas hasta 30 °C, disminuyendo linealmente a 50 % de humedad relativa a 40 °C
- La operabilidad se garantiza a temperaturas ambiente entre 5°C y 40°C
- Fluctuaciones de voltaje del suministro eléctrico: hasta ±10 % el voltaje nominal
- Categoría de instalación II
- Grado de contaminación: 2
- Voltaje de alimentación: 12 V=0.5 A

#### Materiales

- Carcasa inferior: aluminio fundido, pintado
- Carcasa superior: plástico (HIPS)
- Plataformas de pesaje: acero inoxidable
- Cámara de pesaje: vidrio, plástico (HIPS)
- Pies: plástico (ABS)

|                                                                |                                                                                                    | TADLA 9-1                                                                   | . ESFECIFI                                        | CACIONES                                                                           |                                                                    |                                                         |                                   |  |
|----------------------------------------------------------------|----------------------------------------------------------------------------------------------------|-----------------------------------------------------------------------------|---------------------------------------------------|------------------------------------------------------------------------------------|--------------------------------------------------------------------|---------------------------------------------------------|-----------------------------------|--|
| Modelo InCal                                                   | PX85                                                                                                    | PX125D                                                                      | PX225D                                            | PX84                                                                               | PX124                                                              | PX224                                                   | PX163                             |  |
| Modelo ExCal                                                   |                                                                                                    |                                                                             |                                                   | PX84/E                                                                             | PX124/E                                                            | PX224/E                                                 | PX163/E                           |  |
| Capacidad (g)                                                  | 82                                                                                                    | 52/120                                                                      | 82/220                                            | 82                                                                                 | 120                                                                | 220                                                     | 160                               |  |
| Legibilidad d (g)                                              | 0.00001                                                                                                    | 0.00001/<br>0.0001                                                          | 0.00001/<br>0.0001                                | 0,0001                                                                             | 0,0001                                                             | 0,0001                                                  | 0,001                             |  |
| Repetibilidad (STDEV) (g)                                      | 0.00002                                                                                                    | 0.00002/<br>0.0001                                                          | 0.00002/<br>0.0001                                | 0,0001                                                                             | 0,0001                                                             | 0,0001                                                  | 0,001                             |  |
| Linealidad (g)                                                 | ±0.0001                                                                                                    | ±0.0001                                                                     | ±0.0001                                           | ±0,0002                                                                            | ±0,0002                                                            | ±0,0002                                                 | ±0,002                            |  |
| Tiempo de estabilización<br>típico (s)                         | 10                                                                                                    | 10                                                                          | 10                                                | 3                                                                                  | 3                                                                  | 3                                                       | 2                                 |  |
| Deriva térmica de<br>sensibilidad (PPM/K)                      | ±0.8                                                                                                    | ±0.8                                                                        | ±0.8                                              | ±3                                                                                 | ±3                                                                 | ±3                                                      | ±8                                |  |
| Peso mínimo típico USP<br>(USP K=2,U=0.10 %)                   | 20 mg                                                                                                    | 20 mg                                                                       | 20 mg                                             | 200 mg                                                                             | 200 mg                                                             | 200 mg                                                  | 2 g                               |  |
| Peso Mín. optimizado (g)<br>(USP, u=0.10 %, k=2)<br>SRP≤0.41d* | 9 mg                                                                                                    | 9 mg                                                                        | 9 mg                                              | 82 mg                                                                              | 82 mg                                                              | 82 mg                                                   | 0,82 g                            |  |
| Unidades                                                       | gramo, Miligra<br>grano, penr<br>Tical (Mi<br>pe                                                                                           | amo, quilate, or<br>nyweight, Momm<br>M), Tola (India),<br>ersonalizada, Ba | iza, onza troy,<br>ie, Mesghal,<br>1 unidad<br>ht | gramo, Miligra<br>pennyweight, I<br>Taiwan Tael, T<br>personalizada<br>Libra, Baht | mo, quilate, Ne<br>Momme, Hong<br>Fical (MM), Tola<br>, Kilogramos | wton, onza, onza<br>Kong Tael, Sing<br>(India), 1 unida | a troy, grano,<br>apur Tael,<br>d |  |
| Aplicaciones                                                   | Pesaje bás                                                                                                    | sico, recuento de                                                           | e piezas, pesaje                                  | porcentual, pesa                                                                   | aje dinámico, de                                                   | terminación de l                                        | a densidad                        |  |
| Tamaño de la plataforma<br>(diámetro, mm)                      | 80                                                                                                    | 80                                                                          | 80                                                | 90                                                                                 | 90                                                                 | 90                                                      | 120                               |  |
| Puntos de calibración de<br>span (g)                           | 50, 80                                                                                                    | 50, 100                                                                     | 100, 200                                          | 50, 80                                                                             | 50, 100                                                            | 100, 200                                                | 100, 150,<br>160                  |  |
| Puntos de calibración de<br>linealidad (g)                     | 0, 40, 80                                                                                                    | 0, 50, 100                                                                  | 0, 100, 200                                       | 0, 40, 80                                                                          | 0, 50, 100                                                         | 0, 100, 200                                             | 0, 80, 160                        |  |
| Rango de tara                                                  |                                                                                                    |                                                                             | A cap                                             | acidad por sustr                                                                   | acción                                                             |                                                         |                                   |  |
| Alimentación                                                   | Potencia de entrada: 12V DC 1A de CC/CA alimentación externa<br>Potencia de salida: 12 VDC 0.5A                                            |                                                                             |                                                   |                                                                                    |                                                                    |                                                         |                                   |  |
| Dimensiones<br>(L. x An. x Al.) (mm)                           | 209 x 321 x 309                                                                                                    |                                                                             |                                                   |                                                                                    |                                                                    |                                                         |                                   |  |
| Comunicación                                                   | RS232, USB                                                                                                    |                                                                             |                                                   |                                                                                    |                                                                    |                                                         |                                   |  |
| Rango de temperatura de<br>funcionamiento                      | Condiciones de funcionamiento para aplicaciones habituales de<br>laboratorio: de 10°C a 30 °C (operabilidad garantizada entre 5°C v 40 °C) |                                                                             |                                                   |                                                                                    |                                                                    |                                                         |                                   |  |
| Rango de temperatura de<br>almacenamiento                      | Humedad: máxima humedad relativa 80 % para temperaturas hasta 30 °C, disminuyendo linealmente a 50 % de humedad relativa a 40 °C.          |                                                                             |                                                   |                                                                                    |                                                                    |                                                         |                                   |  |
| Condiciones de<br>almacenamiento                               | -10 °C a 60 °C, humedad 10 % a 90 %, sin condensación                                                                                      |                                                                             |                                                   |                                                                                    |                                                                    |                                                         |                                   |  |
| Peso neto                                                      |                                                                                                    |                                                                             |                                                   | 10 lb / 4.5 ka                                                                     |                                                                    |                                                         |                                   |  |
| Peso de transporte                                             |                                                                                                    |                                                                             |                                                   | 15,4lb / 7 kg                                                                      |                                                                    |                                                         |                                   |  |
| Dimensiones de transporte<br>(L. x An. x Al.) (mm)             | 507 x 387 x 531                                                                                                    |                                                                             |                                                   |                                                                                    |                                                                    |                                                         |                                   |  |

TABLA 9-1. ESPECIFICACIONES

| TABLA 9-2. ESPECIFICACIONES (cont.)                            |                                                                                                    |          |           |                           |                                    |                           |                                                                     |               |
|----------------------------------------------------------------|----------------------------------------------------------------------------------------------------|----------|-----------|---------------------------|------------------------------------|---------------------------|---------------------------------------------------------------------|---------------|
| Modelo InCal                                                   | PX223                                                                                                    | PX323    | PX423     | PX523                     | PX623                              | PX822                     | PX1602                                                              | PX2202        |
| Modelo ExCal                                                   | PX223/E                                                                                                    | PX323/E  | PX423/E   | PX523/E                   | PX623/E                            | PX822/E                   | PX1602/E                                                            | PX2202/E      |
| Capacidad (g)                                                  | 220                                                                                                    | 320      | 420       | 520                       | 620                                | 820                       | 1600                                                                | 2200          |
| Legibilidad d (g)                                              | 0,001                                                                                                    | 0,001    | 0,001     | 0,001                     | 0,001                              | 0,01                      | 0,01                                                                | 0,01          |
| Repetibilidad (STDEV)<br>(g)                                   | 0,001                                                                                                    | 0,001    | 0,001     | 0,001                     | 0,.001                             | 0,01                      | 0,01                                                                | 0,01          |
| Linealidad (g)                                                 | ±0,002                                                                                                    | ±0,002   | ±0,002    | ±0,002                    | ±0,002                             | ±0,02                     | ±0,02                                                               | ±0,02         |
| Tiempo de estabilización<br>típico (s)                         | 2                                                                                                    | 2        | 2         | 2                         | 2                                  | 1                         | 1                                                                   | 1             |
| Deriva térmica de<br>sensibilidad (PPM/K)                      | ±9                                                                                                    | ±3       | ±3        | ±3                        | ±3                                 | ±6                        | ±6                                                                  | ±6            |
| Peso mínimo típico USP<br>(USP K=2,U=0.10 %)                   | 2 g                                                                                                    | 2 g      | 2 g       | 2 g                       | 2 g                                | 20 g                      | 20 g                                                                | 20 g          |
| Peso Mín. optimizado (g)<br>(USP, u=0.10 %, k=2)<br>SRP≤0.41d* | 0,82 g                                                                                                    | 0,82 g   | 0,82 g    | 0,82 g                    | 0,82 g                             | 8,2 g                     | 8,2 g                                                               | 8,2 g         |
| Unidades                                                       | gramo, Miligramo, quilate, Newton, onza, onza troy, grano,<br>pennyweight, Momme, Hong Kong Tael, Singapur Tael, Taiwan<br>Tael, Tical (MM), Tola (India), 1 unidad personalizada,<br>Kilogramos, Libra, Baht gramo, kilogramo, quilate, Newton<br>onza, onza troy, grano, pennywe<br>Momme, Mesghal, Hong Kong T<br>Singapur Tael, Taiwan Tael, Tical<br>Tola (India), 1 unidad personaliz |          |           |                           |                                    |                           | wton, libra,<br>nyweight,<br>ong Tael,<br>Tical (MM),<br>onalizada, |               |
| Aplicaciones                                                   | Pesaje básico, recuento de piezas, pesaje porcentual, pesaje dinámico, determinación de la<br>densidad                                                                                                    |          |           |                           |                                    |                           | ción de la                                                          |               |
| Tamaño de la plataforma<br>(diámetro, mm)                      | 120                                                                                                    | 120      | 120       | 120                       | 120                                | 180                       | 180                                                                 | 180           |
| Puntos de calibración de span (g)                              | 100, 200                                                                                                    | 200, 300 | 200, 400  | 300, 500                  | 300, 500,<br>600                   | 500, 800                  | 1000,<br>1500, 1600                                                 | 1000,<br>2000 |
| Puntos de calibración de<br>linealidad (g)                     | 0,100, 0,150, 0,200, 0,250,500 0,300,600 0,400,800 0,800, 0,1<br>200 300 400 0,250,500 0,300,600 0,400,800 1,600 20                                                                                                    |          |           |                           |                                    | 0, 1000,<br>2000          |                                                                     |               |
| Rango de tara                                                  |                                                                                                    |          |           | A ca                      | pacidad por su                     | stracción                 |                                                                     |               |
| Alimentación                                                   |                                                                                                    |          | Potencia  | a de entrada: 1<br>Poteno | 2V DC 1A de C<br>cia de salida: 12 | C/CA alimenta<br>VDC 0.5A | ación externa                                                       |               |
| Dimensiones<br>(L. x An. x Al.) (mm)                           |                                                                                                    | 209 x 3  | 321 x 309 |                           |                                    |                           | 209 x 321 x 98                                                      |               |
| Comunicación                                                   | RS232, USB                                                                                                    |          |           |                           |                                    |                           |                                                                     |               |
| Rango de temperatura<br>de funcionamiento                      | Condiciones de funcionamiento para aplicaciones habituales de<br>laboratorio: de 10°C a 30 °C (operabilidad garantizada entre 5°C v 40 °C)                                                                                                    |          |           |                           |                                    |                           |                                                                     |               |
| Rango de temperatura<br>de almacenamiento                      | Humedad: máxima humedad relativa 80% para temperaturas hasta 30 °C, disminuyendo<br>linealmente a 50 % de humedad relativa a 40 °C                                                                                                    |          |           |                           |                                    |                           |                                                                     |               |
| Condiciones de<br>almacenamiento                               |                                                                                                    |          | -10       | °C a 60 °C, hu            | medad 10 % a                       | 90 %, sin cond            | lensación                                                           |               |
| Peso neto                                                      |                                                                                                    | 10 lb    | / 4.5 kg  |                           |                                    |                           | 7,7 lb / 3.5 kg                                                     |               |
| Peso de transporte                                             |                                                                                                    | 15,4 I   | b / 7 kg  |                           |                                    |                           | 11 lb / 5 kg                                                        |               |
| Dimensiones de<br>transporte<br>(L. x An. x Al.) (mm)          | 507 x 387 x 531 550 x 385 x 291                                                                                                    |          |           |                           |                                    |                           |                                                                     |               |

#### ES-41

| TABLA 9-3. ESPECIFICACIONES (cont.)                            |                                                                                                    |                  |                  |                   |                   |                  |                   |                  |
|----------------------------------------------------------------|----------------------------------------------------------------------------------------------------|------------------|------------------|-------------------|-------------------|------------------|-------------------|------------------|
| Modelo InCal                                                   | PX3202                                                                                                    | PX4202           | PX5202           | PX6202            | PX2201            | PX4201           |                   |                  |
| Modelo ExCal                                                   | PX3202/E                                                                                                    | PX4202/E         | PX5202/E         | PX6202/E          | PX2201/E          | PX4201/E         | PX6201/E          | PX8201/E         |
| Capacidad (g)                                                  | 3200                                                                                                    | 4200             | 5200             | 6200              | 2200              | 4200             | 6200              | 8200             |
| Legibilidad d (g)                                              | 0.01                                                                                                    | 0.01             | 0.01             | 0.01              | 0.1               | 0.1              | 0.1               | 0.1              |
| Repetibilidad (STDEV) (g)                                      | 0.01                                                                                                    | 0.01             | 0.01             | 0.01              | 0.1               | 0.1              | 0.1               | 0.1              |
| Linealidad (g)                                                 | ±0.02                                                                                                    | ±0.02            | ±0.02            | ±0.02             | ±0.2              | ±0.2             | ±0.2              | ±0.2             |
| Tiempo de estabilización<br>típico (s)                         | 1                                                                                                    | 1                | 1                | 1                 | 1                 | 1                | 1                 | 1                |
| Deriva térmica de<br>sensibilidad (PPM/K)                      | ±3                                                                                                    | ±3               | ±3               | ±3                | ±10               | ±10              | ±10               | ±10              |
| Peso mínimo típico USP<br>(USP K=2,U=0.10 %)                   | 20g                                                                                                    | 20g              | 20g              | 20 g              | 200g              | 200g             | 200g              | 200g             |
| Peso Mín. optimizado (g)<br>(USP, u=0.10 %, k=2)<br>SRP≤0.41d* | 8.2g                                                                                                    | 8.2g             | 8.2g             | 8.2 g             | 82g               | 82g              | 82g               | 82g              |
| Unidades                                                       | gramo, kilogramo, quilate, Newton, libra, onza, onza troy, grano, pennyweight, Momme, Mesghal, Hong<br>Kong Tael, Singapur Tael, Taiwan Tael, Tical (MM), Tola (India), 1 unidad personalizada |                  |                  |                   |                   |                  |                   |                  |
| Aplicaciones                                                   |                                                                                                    | Pesaje bás       | sico, recuento   | de piezas, pesaje | e porcentual, pes | aje dinámico, de | terminación de la | densidad         |
| Tamaño de la plataforma<br>(diámetro, mm)                      | 180                                                                                                    | 180              | 180              | 180               | 180               | 180              | 180               | 180              |
| Puntos de calibración de<br>span (g)                           | 2000, 3000                                                                                                    | 2000, 4000       | 3000,<br>5000    | 5000, 6000        | 1000, 2000        | 2000, 4000       | 5000, 6000        | 5000, 8000       |
| Puntos de calibración de<br>linealidad (g)                     | 0, 1500, 3000                                                                                                    | 0, 2000,<br>4000 | 0, 2500,<br>5000 | 0, 3000,<br>6000  | 0, 1000,<br>2000  | 0, 2000,<br>4000 | 0, 3000,<br>6000  | 0, 4000,<br>8000 |
| Rango de tara                                                  |                                                                                                    |                  | A capacidad      | por sustracción   |                   | A capa           | acidad por sustra | cción            |
| Alimentación                                                   | Potencia de entrada: 12V DC 1A de CC/CA alimentación externa<br>Potencia de salida: 12 VDC 0.5A                                                                                                |                  |                  |                   |                   |                  |                   |                  |
| Dimensiones<br>(L. x An. x Al.) (mm)                           |                                                                                                    |                  |                  |                   | 209 x 321 x 9     | 3                |                   |                  |
| Comunicación                                                   |                                                                                                    |                  |                  |                   | RS232, USB        |                  |                   |                  |
| Rango de temperatura de<br>funcionamiento                      | Condiciones de funcionamiento para aplicaciones habituales de<br>laboratorio: de 10°C a 30 °C (operabilidad garantizada entre 5°C v 40 °C)                                                     |                  |                  |                   |                   |                  |                   |                  |
| Rango de temperatura de<br>almacenamiento                      | Humedad: máxima humedad relativa 80 % para temperaturas hasta 30 °C, disminuyendo linealmente a<br>50 % de humedad relativa a 40 °C                                                            |                  |                  |                   |                   |                  |                   |                  |
| Condiciones de<br>almacenamiento                               |                                                                                                    |                  | -10              | °C a 60 °C, hur   | nedad 10 % a 90   | %, sin condens   | ación             |                  |
| Peso neto                                                      |                                                                                                    |                  |                  |                   | 7,7 lb / 3.5 kg   |                  |                   |                  |
| Peso de transporte                                             |                                                                                                    |                  |                  |                   | 11 lb / 5 kg      |                  |                   |                  |
| Dimensiones de transporte<br>(L. x An. x Al.) (mm)             |                                                                                                    | 550 x 385 x 291  |                  |                   |                   |                  |                   |                  |

| Modelo InCal<br>Approval                                             | PX125DM                                                                                                    | PX225DM            | PX85M            | PX124M                           | PX224M                               | PX323M                | PX523M             | PX623M        |  |
|----------------------------------------------------------------------|----------------------------------------------------------------------------------------------------|--------------------|------------------|----------------------------------|--------------------------------------|-----------------------|--------------------|---------------|--|
| Capacidad (g)                                                        | 52/120                                                                                                    | 82/220             | 82               | 120                              | 220                                  | 320                   | 520                | 620           |  |
| Legibilidad d (g)                                                    | 0.00001/<br>0.0001                                                                                                    | 0.00001            | 0.00001          | 0.0001                           | 0.0001                               | 0.001                 | 0.001              | 0.001         |  |
| Intervalo de<br>verificación (g)                                     | 0.001                                                                                                    | 0.001              | 0.001            | 0.001                            | 0.001                                | 0.01                  | 0.01               | 0.01          |  |
| Clase                                                                |                                                                                                    |                    |                  | I                                | I                                    | II                    | II                 |               |  |
| Repetibilidad<br>(STDEV) (g)                                         | 0.00002/<br>0.0001                                                                                                    | 0.00002/<br>0.0001 | 0.00002          | 0.0001                           | 0.0001                               | 0.001                 | 0.001              | 0.001         |  |
| Linealidad (g)                                                       | ±0.0001                                                                                                    | ±0.0001            | ±0.0001          | ±0.0002                          | ±0.0002                              | ±0.002                | ±0.002             | ±0.002        |  |
| Tiempo de<br>estabilización típico<br>(s)                            | 10                                                                                                    | 10                 | 10               | 3                                | 3                                    | 2                     | 2                  | 2             |  |
| Deriva térmica de<br>sensibilidad (PPM/K)                            | ±0.8                                                                                                    | ±0.8               | ±0.8             | ±3                               | ±3                                   | ±3                    | ±3                 | ±3            |  |
| Peso mínimo típico<br>USP<br>(USP K=2,U=0.10 %)                      | 20 mg                                                                                                    | 20 mg              | 20 mg            | 200 mg                           | 200 mg                               | 2 g                   | 2 g                | 2 g           |  |
| Peso Mín. optimizado<br>(g)<br>(USP, u=0.10 %, k=2)<br>SRP ≤ 0.41 d* | 9 mg                                                                                                    | 9 mg               | 9 mg             | 82 mg                            | 82 mg                                | 0.82 g                | 0.82 g             | 0.82 g        |  |
| Unidades                                                             | g, mg , ct                                                                                                    |                    |                  |                                  |                                      |                       |                    |               |  |
| Aplicaciones                                                         |                                                                                                    | Pesaje básico, re  | ecuento de pieza | as, pesaje porce                 | ntual, pesaje din                    | ámico, determin       | ación de la densid | ad            |  |
| Tamaño de la<br>plataforma (diámetro,<br>mm)                         | 80                                                                                                    | 80                 | 80               | 90                               | 90                                   | 120                   | 120                | 120           |  |
| Puntos de calibración<br>de span (g)                                 | 50, 100                                                                                                    | 100, 200           | 50, 80           | 50, 100                          | 100, 200                             | 200, 300              | 300, 500           | 300, 500, 600 |  |
| Puntos de calibración<br>de linealidad (g)                           | 0, 50, 100                                                                                                    | 0. 100, 200        | 0, 40, 80        | 0, 50, 100                       | 0, 100, 200                          | 0, 150, 300           | 0, 250, 500        | 0, 300, 600   |  |
| Rango de tara                                                        |                                                                                                    |                    |                  | A capacidad                      | d por sustracción                    |                       |                    |               |  |
| Alimentación                                                         |                                                                                                    |                    | Potencia de er   | ntrada: 12V DC<br>Potencia de sa | 1A de CC/CA ali<br>alida: 12 VDC 0.5 | mentación exter<br>5A | na                 |               |  |
| Dimensiones<br>(L. x An. x Al.) (mm)                                 |                                                                                                    |                    |                  | 209 x                            | 321 x 309                            |                       |                    |               |  |
| Comunicación                                                         |                                                                                                    |                    |                  | RS2                              | 232, USB                             |                       |                    |               |  |
| Rango de<br>temperatura de<br>funcionamiento                         | Condiciones de funcionamiento para aplicaciones habituales de                                                                   |                    |                  |                                  |                                      |                       |                    |               |  |
| Rango de<br>temperatura de<br>almacenamiento                         | Humedad: máxima humedad relativa 80% para temperaturas hasta 30 °C, disminuyendo linealmente a 50 % de humedad relativa a 40 °C |                    |                  |                                  |                                      |                       |                    |               |  |
| Condiciones de<br>almacenamiento                                     |                                                                                                    |                    | -10 °C a 6       | 0 °C, humedad                    | 10 % a 90 %, sin                     | condensación          |                    |               |  |
| Peso neto                                                            |                                                                                                    |                    |                  | 10 lt                            | o / 4.5 kg                           |                       |                    |               |  |
| Peso de transporte                                                   |                                                                                                    |                    |                  | 15.4                             | lb/7 kg                              |                       |                    |               |  |
| Dimensiones de                                                       |                                                                                                    |                    |                  | ,                                | 5                                    |                       |                    |               |  |
| transporte<br>(L. x An. x Al.) (mm)                                  | 507 x 387 x 531                                                                                                    |                    |                  |                                  |                                      |                       |                    |               |  |

# TABLA 9-4. ESPECIFICACIONES (cont.)

|--|

| TABLA 9-5. ESPECIFICACIONES (cont.)                               |                                                                                                    |                                                                |                 |  |  |  |  |
|-------------------------------------------------------------------|----------------------------------------------------------------------------------------------------|----------------------------------------------------------------|-----------------|--|--|--|--|
| Modelo InCal Approval                                             | PX3202M                                                                                                    | PX5202M                                                        | PX4201M         |  |  |  |  |
| Capacidad (g)                                                     | 3200                                                                                                    | 5200                                                           | 4200            |  |  |  |  |
| Legibilidad d (g)                                                 | 0.01                                                                                                    | 0.01                                                           | 0.1             |  |  |  |  |
| Intervalo de verificación (g)                                     | 0.1                                                                                                    | 0.1                                                            | 0.1             |  |  |  |  |
| Clase                                                             | Ш                                                                                                    | II                                                             | II              |  |  |  |  |
| Repetibilidad (STDEV) (g)                                         | 0.01                                                                                                    | 0.01                                                           | 0.1             |  |  |  |  |
| Linealidad (g)                                                    | ±0.02                                                                                                    | ±0.02                                                          | ±0.2            |  |  |  |  |
| Tiempo de estabilización típico (s)                               | 1                                                                                                    | 1                                                              | 1               |  |  |  |  |
| Deriva térmica de sensibilidad (PPM/K)                            | ±3                                                                                                    | ±3                                                             | ±10             |  |  |  |  |
| Peso mínimo típico USP<br>(USP K=2,U=0.10 %)                      | 20 g                                                                                                    | 20 g                                                           | 200 g           |  |  |  |  |
| Peso Mín. optimizado (g)<br>(USP, u=0.10 %, k=2)<br>SRP ≤ 0.41 d* | 8.2 g                                                                                                    | 8.2 g                                                          | 82 g            |  |  |  |  |
| Unidades                                                          | g, kg , ct                                                                                                    |                                                                |                 |  |  |  |  |
| Aplicaciones                                                      | Pesaje básico, recuento de piezas, pesaje porcentual, pesaje dinámico,<br>determinación de la densidad                                     |                                                                |                 |  |  |  |  |
| Tamaño de la plataforma (diámetro, mm)                            | 180                                                                                                    | 180                                                            | 180             |  |  |  |  |
| Puntos de calibración de span (g)                                 | 2000, 3000                                                                                                    | 3000, 5000                                                     | 2000, 4000      |  |  |  |  |
| Puntos de calibración de linealidad (g)                           | 0, 1500, 3000                                                                                                    | 0, 2500, 5000                                                  | 0, 2000, 4000   |  |  |  |  |
| Rango de tara                                                     |                                                                                                    | A capacidad por sustracción                                    |                 |  |  |  |  |
| Alimentación                                                      | Potencia de entrac<br>Po                                                                                                    | da: 12V DC 1A de CC/CA alime<br>otencia de salida: 12 VDC 0.5A | ntación externa |  |  |  |  |
| Dimensiones<br>(L. x An. x Al.) (mm)                              |                                                                                                    | 209 x 321 x 98                                                 |                 |  |  |  |  |
| Comunicación                                                      | RS232, USB                                                                                                    |                                                                |                 |  |  |  |  |
| Rango de temperatura de funcionamiento                            | Condiciones de funcionamiento para aplicaciones habituales de<br>laboratorio: de 10°C a 30 °C (operabilidad garantizada entre 5°C y 40 °C) |                                                                |                 |  |  |  |  |
| Rango de temperatura de                                           | Humedad: máxima humedad relativa 80% para temperaturas hasta 30 °C,                                                                        |                                                                |                 |  |  |  |  |
| almacenamiento                                                    | disminuyendo linealmente a 50 % de humedad relativa a 40 °C                                                                                |                                                                |                 |  |  |  |  |
| Condiciones de almacenamiento                                     | -10 °C a 60 °C, humedad 10 % a 90 %, sin condensación                                                                                      |                                                                |                 |  |  |  |  |
| Peso neto                                                         |                                                                                                    | 7,7 lb / 3.5 kg                                                |                 |  |  |  |  |
| Peso de transporte                                                |                                                                                                    | 11 lb / 5 kg                                                   |                 |  |  |  |  |
| Dimensiones de transporte<br>(L. x An. x Al.) (mm)                | 550 x 385 x 291                                                                                                    |                                                                |                 |  |  |  |  |

# 9.2 Esquemas y dimensiones

Dimensiones completamente montado

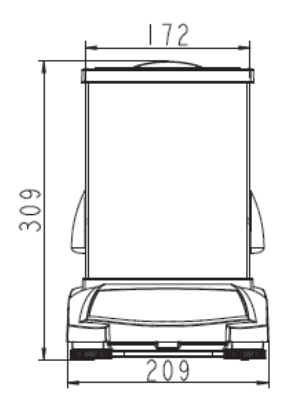

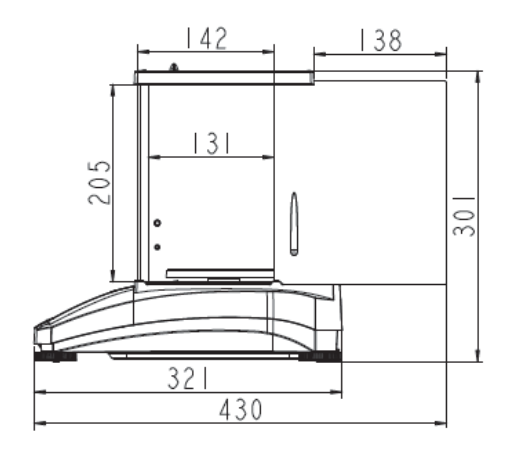

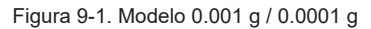

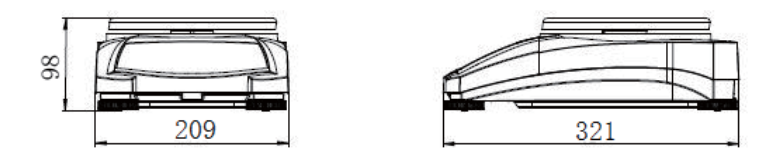

Figura 9-2. Modelo 0.01 g / 0.1 g

# 9.3 Accesorios

TABLA 9-5. ACCESSORIOS

| 17.002.0001.000                                                   |                              |  |  |  |  |
|-------------------------------------------------------------------|------------------------------|--|--|--|--|
| DESCRIPCIÓN                                                       | NÚMERO DE PIEZA              |  |  |  |  |
| Pantalla auxiliar AD7-RS                                          | 30472064                     |  |  |  |  |
| Kit de densidad                                                   | 80253384                     |  |  |  |  |
| Plomos calibrados para la determinación de la<br>densidad líquida | 83034024                     |  |  |  |  |
| Cable USB de interfaz                                             | 83021085                     |  |  |  |  |
| Dispositivo de seguridad                                          | 80850043                     |  |  |  |  |
| Cable RS232 (25 clavijas)                                         | 80500524                     |  |  |  |  |
| Cable RS232 (9 clavijas)                                          | 80500525                     |  |  |  |  |
| Sobrecubierta                                                     | 30093334                     |  |  |  |  |
| Cubierta para uso                                                 | 30372546                     |  |  |  |  |
| Impresora SF40A                                                   | 30064202 (UE); 30064203 (AM) |  |  |  |  |
| Adaptador de corriente para la balanza                            | 46001724                     |  |  |  |  |

# 9.4 Comunicación

#### 9.4.1 Comandos de la interfaz

La balanza reconoce los comandos que se enumeran en la tabla siguiente.

| Caracteres de comando | Función                                                                                                    |  |  |
|-----------------------|----------------------------------------------------------------------------------------------------|--|--|
| IP                    | Impresión inmediata del peso que se indica (estable o inestable).                                                                     |  |  |
| Р                     | Impresión del peso que se indica (estable o inestable).                                                                               |  |  |
| CP                    | Impresión continua.                                                                                                    |  |  |
| SP                    | Impresión en estabilidad.                                                                                                    |  |  |
| Н                     | Introducir líneas de encabezado de impresión                                                                                          |  |  |
| Z                     | Igual que al pulsar el botón «Zero»                                                                                                   |  |  |
| Т                     | Igual que al pulsar el botón «Tare»                                                                                                   |  |  |
| xT***                 | Establece un valor predeterminado de tara en la unidad que se muestra. X = valor                                                      |  |  |
|                       | predeterminado de la tara. El envío de 0T borra la tara (si permitido).                                                               |  |  |
| PT                    | Imprime el peso de tara almacenado en la memoria.                                                                                     |  |  |
| ON                    | Sale del estado de espera                                                                                                    |  |  |
| OFF                   | Pasa al modo de espera.                                                                                                    |  |  |
| С                     | Comienza la calibración de span                                                                                                    |  |  |
| IC                    | Comienza la calibración interna, igual a la activación desde el menú de calibración.                                                  |  |  |
| AC                    | Cancela la calibración Aviso: el funcionamiento no está permitido cuando LFT está activado.                                           |  |  |
| PSN                   | Impresión del número de serie.                                                                                                    |  |  |
| PV                    | Versión de software de la terminal de impresión: versión de software de la base y LFT On (legal para comercio), si LFT está activado. |  |  |
| x#                    | Configura el recuento de APW (x) a gramos. (debe tener APW almacenado)                                                                |  |  |
| P#                    | Imprime la aplicación de recuento APW.                                                                                                |  |  |
| x%                    | Configura el peso de referencia de la aplicación de porcentaje (x) en gramos. (debe tener el peso de referencia almacenado)           |  |  |
| P%                    | Imprime el peso de referencia de la aplicación de porcentaje.                                                                         |  |  |
| xRL                   | 0 = desactivar la respuesta; 1 = activa la respuesta. Este comando solo controla la respuesta «OK!».                                  |  |  |
| хT                    | Pre-tara el peso del recipiente (x) en gramos.                                                                                        |  |  |

### 9.4.2 RS232 (DB9) Conexiones pin

| Diagrama   | Тіро                      | Descripción                                                                          |
|------------|---------------------------|--------------------------------------------------------------------------------------|
| DATA       | Tipo de interfaz          | Interfaz de voltaje cumple con la<br>norma EIA RS-232C/DIN 66020<br>(CCITT V24/V.28) |
|            | Longitud máxima del cable | 15 m                                                                                 |
| GND RT_CTL | Relación señal/ruido      | Salida:                                                                              |
| 1          |                           | +5 V +15 V (RL = 3 – 7kΩ)                                                            |
|            |                           | -5 V15 V (RL = 3 - 7 kΩ)                                                             |
|            |                           | Entrada:                                                                             |
| HAND       |                           | +3 V +25 V                                                                           |
|            |                           | -3 V25 V                                                                             |
| KIS DUT    | Conector                  | Sub-D, 9-polos, hembra                                                               |
|            | Modo de funcionamiento    | Dúplex completo                                                                      |
|            | modo de transmisión       | Bit en serie, asíncrono                                                              |
|            | Código de transmisión     | ASCII                                                                                |
|            | Velocidad en baudios      | 1200, 2400, 4800, 9600, 19200,<br>38400 (firmware seleccionable)                     |
|            | Bits/paridad              | 7-bit/par, 7-bit/impar, 7-<br>bit/ninguno, 8-bit/ninguno<br>(firmware seleccionable) |
|            | Bits de parada            | Bit de parada 1, 2                                                                   |
|            | Handshake                 | Ninguno, XON/XOFF, RTS/CTS (seleccionable)                                           |
|            | Fin de línea              | No seleccionable                                                                     |

#### 9.4.3 Interfaz USB

La interfaz USB de Ohaus es una solución única al problema de conectar una balanza a un ordenador mediante un Bus Serie Universal (USB). Los dispositivos USB se clasifican en clases como unidades de disco, impresoras, cámaras digitales, etcétera. Las balanzas no tienen una clase de uso común por lo que la interfaz Ohaus USB utiliza una interfaz genérica basada en el serial RS232 estándar.

Los datos enviados desde la balanza a un ordenador están en formato USB. Los datos del USB se envían a un *puerto virtual*. Este puerto aparece entonces como un puerto RS232 para el programa de la aplicación.

Al enviar un comando desde un ordenador a la balanza, el programa de aplicación envía un comando al *puerto virtual* como si fuese un puerto RS232. El ordenador entonces dirige el comando del *puerto virtual* al conector USB del ordenador, donde está conectada la balanza. El puerto recibe la señal USB y reacciona al comando.

#### Requisitos del sistema

Ordenador con Windows 98<sup>®</sup>, Windows 98SE<sup>®</sup>, Windows ME<sup>®</sup>, Windows 2000<sup>®</sup>, Windows XP<sup>®</sup>, Windows 7<sup>®</sup>, Windows 8<sup>®</sup> (32-bit) o Windows 10<sup>®</sup>.

• Puerto USB (tipo A, 4 pin, hembra)

#### 9.4.4 Conexión USB

El puerto USB de la balanza tiene un conector USB tipo B de 4 pines, hembra. Se requiere un cable USB (tipo B/macho a tipo A/macho) (no suministrado).

- 1. Asegúrese de que la balanza está encendida y funcionando correctamente.
- 2. Encienda el equipo y compruebe que el puerto USB esté activado y funcione correctamente.
- 3. Enchufe los conectores USB del cable al puerto USB del ordenador y el puerto del USB de la balanza. Windows® detectará un dispositivo USB e iniciará el Asistente para nuevo Hardware.

#### Descargar desde sitio web de Ohaus

- El Asistente para nuevo Hardware le guiará por los pasos necesarios para seleccionar el controlador que se encuentra en el sitio web.
- Después de hacer clic en finalizar, el puerto virtual debería estar listo para uso. Windows<sup>®</sup> agrega normalmente el puerto virtual en secuencia a partir del puerto COM con el número más alto. Por ejemplo, en ordenadores equipados con hasta 4 puertos COM, el puerto virtual será COM5.

Cuando se utiliza la interfaz USB con programas que limitan el número de designaciones de puertos COM (por ejemplo Ohaus MassTracker permite solo COM1, 2, 3 y 4), puede ser necesario asignar uno de estos números de puerto al nuevo puerto virtual.

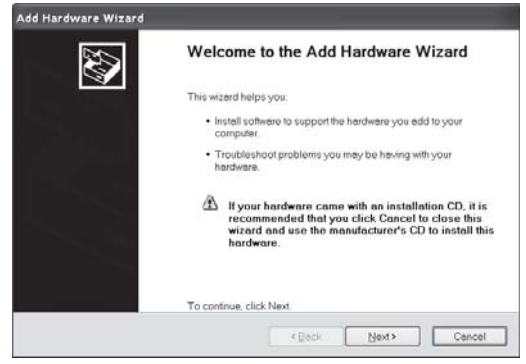

Ejemplo del asistente de hardware de Windows XP

Esto se puede hacer a través de la Configuración de puertos en la herramienta Administrador de dispositivos, en el Panel de control de Windows.

#### ENTRADA USB

La balanza responderá a varios comandos enviados a través del adaptador de interfaz. Terminar los siguientes comandos cuando con un [CR] o [CRLF].

#### Comandos PX

- **P** igual que presionar Print (imprimir)
- SP imprimir solo peso estable
- IP impresión inmediata del peso que se indica (estable o inestable)
- CP impresión continua de pesos
- T igual que presionar Tare (tara)
- z igual que presionar Zero
- PV imprimir la versión de software
- **xT** establece un valor predeterminado de tara en la unidad que se muestra. X = valor predeterminado de la tara.

El envío de 0T borra la tara (si permitido).

#### Operación de impresión automática

Una vez que la impresión automática está activada en el menú, la balanza enviará datos cuando sea necesario. Si hay datos en el búfer de impresión la impresora terminará de imprimir estos datos.

# 10. ACTUALIZACIONES DE SOFTWARE

Ohaus está continuamente mejorando el software de sus balanzas. Para obtener la última versión, póngase en contacto con su distribuidor autorizado de Ohaus o con Ohaus Corporation.

# 11. CONFORMIDAD

El cumplimiento con los siguientes estándares se indica por la marca correspondiente en el producto.

| Estándar                                                                                                    |
|----------------------------------------------------------------------------------------------------|
| Este producto cumple con las normas estandarizadas vigentes de las Directivas de la UE 2011/65/EU (RoHS), 2014/30/EU (EMC), 2014/35/EU (LVD) y 2014/31/EU (NAWI). La Declaración de Conformidad con la normativa comunitaria está disponible en línea, en <u>www.ohaus.com/ce</u> . |
| Este producto cumple con la Directiva de la UE 2012/19/EU (WEEE) y 2006/66/EC (Baterías). Elimine este producto de acuerdo con los reglamentos locales en los puntos de recolección que se ponen a disposición para los equipos eléctricos y electrónicos.                          |
|                                                                                                    |
| EN 61326-1                                                                                                    |
| CAN/CSA-C22.2 No. 61010-1<br>UL Std. No. 61010-1                                                                                                    |
|                                                                                                    |

#### Notificación importante para instrumentos de pesaje verificados PX/PXP/PJX/PR...M en la UE

Cuando el dispositivo se utiliza en actividades comerciales o una aplicación controlada legalmente, debe ser configurada, verificada y sellada según los reglamentos locales de pesos y medidas. Es la responsabilidad del comprador asegurarse de que se cumplen todos los requisitos legales pertinentes.

Los instrumentos de pesaje verificados en el sitio de fabricación llevan la siguiente marca adicional de metrología en la placa descriptiva.

# **(€ MXX**1259

Los instrumentos de pesaje verificados en dos etapas no tienen ninguna marca adicional de metrología en la placa descriptiva. La segunda etapa de evaluación de la conformidad debe realizarse por las autoridades de pesos y medidas aplicables.

Si las normas nacionales limitan el periodo de validez de la verificación, el usuario de la balanza debe observar el período de nueva comprobación estrictamente e informar a las autoridades de pesos y medidas.

Ya que los requisitos de verificación varían según la jurisdicción, el comprador debe ponerse en contacto con su oficina local de pesos y medidas si no están familiarizados con los requisitos.

#### Declaración de cumplimiento con la ISED en Canadá:

Este aparato digital de Clase B cumple con el ICES-003 canadiense.

#### Registro de ISO 9001

El sistema de gestión que rige la producción de este producto está certificado por la norma ISO 9001.

# GARANTÍA LIMITADA

Los productos Ohaus están garantizados contra defectos en los materiales y mano de obra desde la fecha de entrega y hasta que termine el período de garantía. Durante el período de garantía, Ohaus reparará, o si procede, reemplazará sin coste alguno cualquier componente o componentes que resulten ser defectuosos, siempre y cuando se devuelva el producto a Ohaus con los gastos de envío pagados por adelantado.

Esta garantía no se aplica si el producto ha sido dañado por accidente o mal uso, expuesto a materiales radioactivos o corrosivos, si algún objeto extraño entra en el interior del producto, o como resultado de haber sido modificado o prestado servicio por personas ajenas a Ohaus. Además del envío apropiado de la tarjeta de garantía, el periodo de garantía comienza en la fecha del envío al distribuidor autorizado. No existe ninguna otra garantía expresa o implícita ofrecida por Ohaus Corporation. Ohaus Corporation no puede ser demandada por daños consecuentes.

Ya que las legislaciones de garantías difieren de estado a estado y de país a país, para obtener más información póngase en contacto con su representante local de Ohaus.